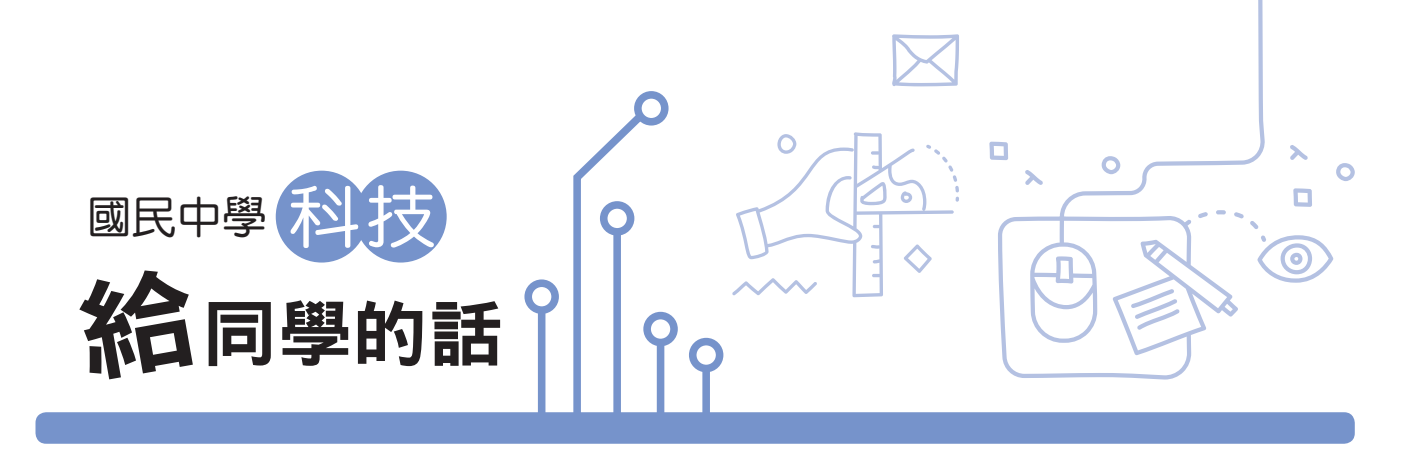

親愛的同學,你好:

在科技領域的學習過程中,除了學習基本的知識外,希望你能夠隨時保持 好奇的探究精神、多面向的思考與假設、強化邏輯推理的能力、培養動手做的 實作技能,最重要的是能夠將知識內化為解決問題的能力。

一、生活科技部分 主要是配合課本每個闖關任務的活動紀錄,以及每個 關卡的知識評量等兩個部分。

- 1. 在闖關任務的活動紀錄中,主要著重在協助各位同學安排設計與製作的歷 程,學習透過專家的思考歷程以解決問題。
- 2.設計相關的問題與討論,在活動完成後可以和同學互相討論與分享,請務必 確實落實,這樣才能逐步培養你的科技素養。

二、資訊科技部分 配合課程內容的進度,提供自我檢測與展現實作與創 新的管道,形式如下:

1. 選擇題型:此部分為知識性內容的檢核,做為課後重點複習。

- 2.討論題型:採分組合作共同討論,答案只要合理即可。
- 3.實作題型:程式設計部分,希望你展現思考力,能夠依題目要求完成解題; 試算表部分,藉由政府開放資料真實數據來了解我們生活周遭事物,希望你 能夠學會運用試算表來進行基本的數據分析。

希望這本習作能對你有所助益,祝你:輕鬆學習、學習輕鬆。

編者謹識

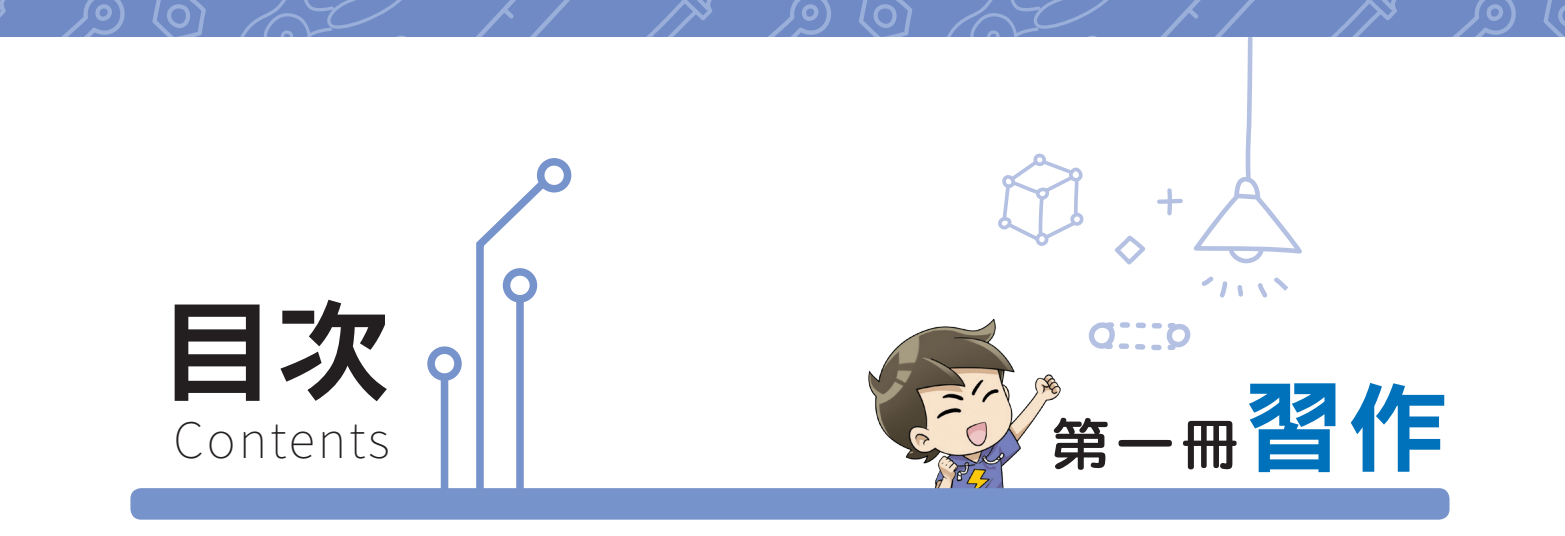

※受限於時間的限制,老師可能無法實施所有活動,但建議各位同學可以自行利 用時間,進行老師沒有實施的活動。

- 、1-1/生活科技教室安全規範同意書
- 1-2 我是創意大師

壹、生活科技

- \_\_\_\_\_ 設計與製作氣球車
- 關卡 1 知識評量
- \_\_\_\_\_新興科技大探索
- \_\_\_\_\_ 科技系統網路大解密
- \_\_\_\_\_ 垃圾處理停看聽

- \_\_\_\_\_ 選用科技產品小達人
- 關卡 2 知識評量
- 3-1 我是小小工程師
- 3-2 3D 繪圖大師
- 3-3-1) 製作微型椅
- 3-3-2) 我是遊戲製作大師一彈珠臺

 $\bigcirc$ 

關卡3 知識評量

#### 貳、資訊科技

- (第2章)基礎程式設計(1) …… 42
- 第3章 資料處理與分析 …………… 54

## - 電腦及網路使用經驗問卷

本問卷主要是讓老師了解同學是否有使用電腦或上網的經驗,每題沒有標準答 案。請同學依據自己實際的狀況來填答,你的填答僅是為了讓老師了解你對電腦的使 用或上網的經驗,不做為其他用途。

資訊科技導論

| 1 你家裡有電腦嗎?                                                  | 一有        | 2 没有 |
|-------------------------------------------------------------|-----------|------|
| 2 你學習或使用電腦已經幾年了?                                            | 約         | 年    |
| ③ 你家裡電腦可以上網嗎?                                               | <u></u> ] | 一不可  |
| ④ 你每天大約花多少時間使用電腦/上網?約                                       | 小時        | 分鐘   |
| ⑤ 你會設計電腦程式嗎?                                                | 會         | 一不會  |
| 如果會,請列出你會用的軟體(如 Scratch 等):                                 |           |      |
| ⑥ 你會使用文書編輯軟體嗎?                                              | 會         | 一不會  |
| 如果會,請列出你會用的軟體:                                              |           |      |
| 7 你會使用繪圖軟體嗎?                                                | 會         | 一不會  |
| 如果會 <sup>,</sup> 請列出你會用的軟體:                                 |           |      |
| ⑧ 你會使用試算表軟體嗎?                                               | 會         | 一不會  |
| 如果會 <sup>,</sup> 請列出你會用的軟體:                                 |           |      |
| 9 你有線上學習的經驗嗎?                                               | 一有        | 2 没有 |
| 10 你有上網查詢資料的經驗嗎?                                            | 一有        | 2 没有 |
| ① 你有上網購物(如食品、衣物等)的經驗嗎? ···································· | 一有        | 2 没有 |
| 12 你有上網訂票(如高鐵票、音樂票等)的經驗嗎?                                   | 一有        | ②沒有  |
| 13 你有上網預約掛號的經驗嗎?                                            | 一有        | 2 没有 |

E

章

第

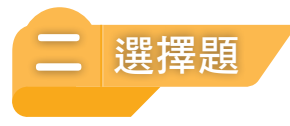

 ( )1.下列哪一位電腦科學家,提出計算機應具備輸入、輸出、計算、記憶及流程 控制等功能,後來成為組成電腦的基本架構,因此被譽為電腦之父?
 (A)巴斯卡
 (B)萊布尼茲
 (D)馮紐曼

( )2.下列哪一位電腦科學家,提出二進制取代十進制及將程式儲存在記憶體內的概念。奠定了日後電腦在工作前,先將程式載入記憶體的理論架構,對現代電腦結構影響甚大,也因此被譽為現代電腦之父?
 (A)巴斯卡
 (B)萊布尼茲
 (D)馮紐曼

- ()3.下列哪一個敘述是正確的?
  - (A)運算思維的運作必定涉及到計算的問題。
  - (B)運算思維不適合解決日常生活遇到的問題。
  - (C)運算思維專為解決電腦方面的問題。

(D)運算思維就是思考如何分析問題,並將解決問題的方法步驟化。

()4.由電腦主機連接出來的裝置稱為周邊設備,下列哪一項不屬於電腦的周邊設

備?

| (A)無線網路 | (B)鍵盤  |
|---------|--------|
| (C) 滑鼠  | (D)掃描器 |

()5.下列哪一項電腦的周邊設備兼具輸入及輸出功能?

| (A) 滑鼠 | (B)隨身碟 |
|--------|--------|
| (C)掃描器 | (D)印表機 |

( )6.下列哪一項不是數位公民資訊倫理的展現?

(A)關注縮短城市與鄉村的數位落差。

- (B)培養得體的網路禮儀。
- (C)遵守網路社群規範。

(D) 儘量在網路上公開自己的資料以增加知名度。

( )7. 在跨領域學習 STEAM 中的 A, 代表下列哪一種學習領域?

| (A)科學 | (B)工程  |
|-------|--------|
| (C)藝術 | (D) 數學 |

- ()8.下列哪一項是媒體素養基本能力?
  - (A)能正確選擇並利用傳播媒體。
  - (B)能透過傳播媒體表現自我並與他人溝通或互動。
  - (C)能判斷資訊的正確性。
  - (D)以上皆是
- ()9.下列哪一項是資訊產業的特性?
  - (A)人力水準要求高(B)投入資本門檻高(C)產品生命週期短(D)以上皆是
- ( )10.下列哪一項是設計無人咖啡廳的販售機器人最關鍵的組成元素?
   (A)具有人工智慧(AI)的程式設計
   (B)機器人的手臂
   (C)機器人手掌的材質
   (D)機器人的眼神

40

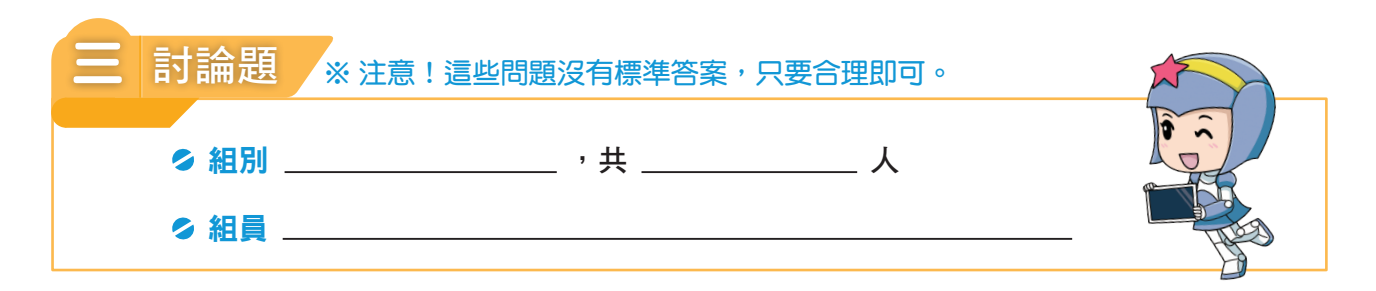

1.請指出至少三種資訊科技在生活上的運用。

2. 簡要說明第五代電腦的主要特徵及其對人類生活可能的影響。

請參考課本第142、143頁的示意圖,任選圖中的一種行業,並說明資訊科技如何影響此行業的運作方式。

4.請參考課本第155頁的圖1-16中所列的圖像(logo),舉出至少三種圖像所代表的社 群媒體,並說明它的主要功能。

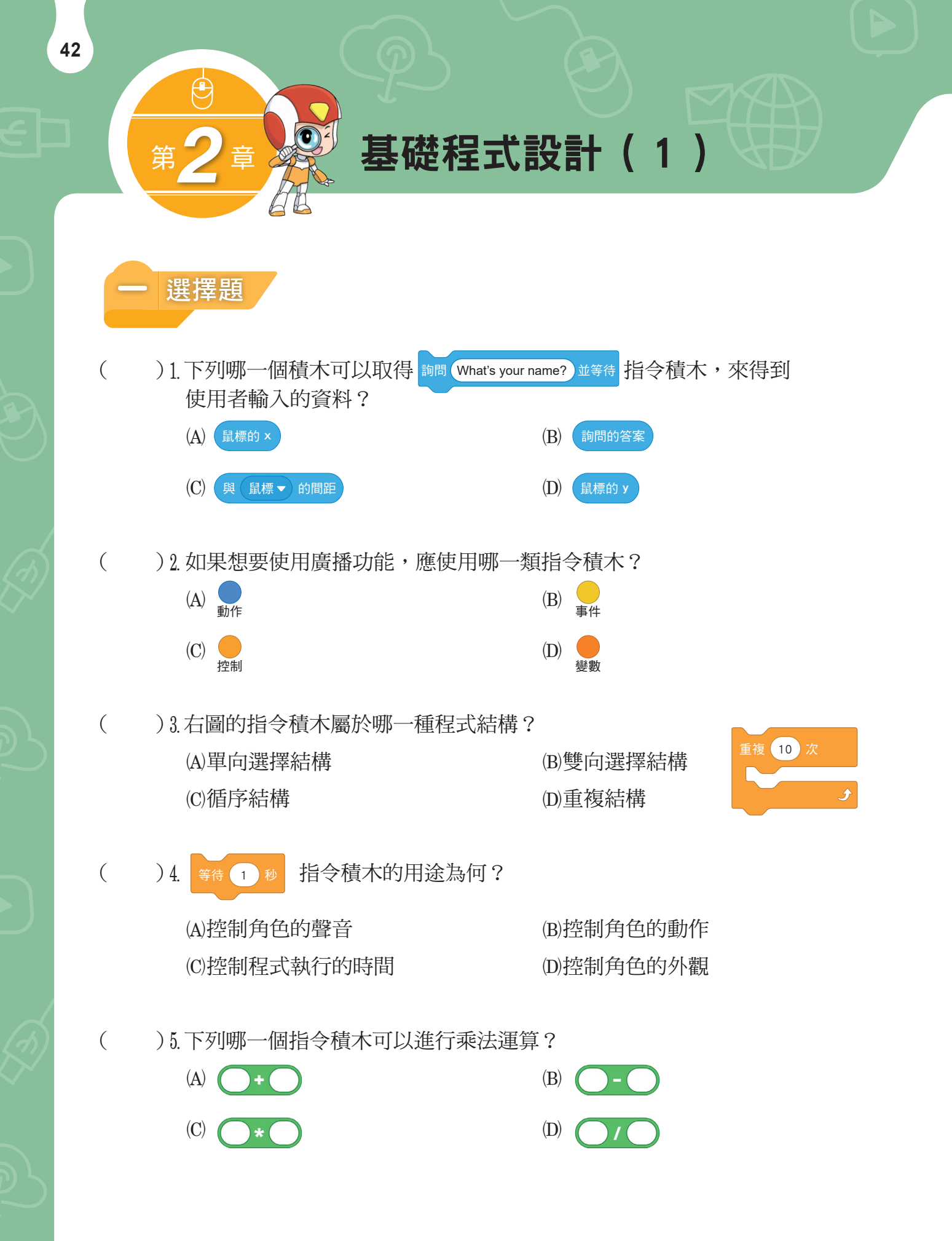

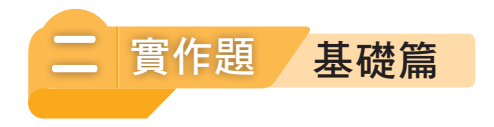

1.在城堡門口,勇者遇到了一隻惡龍飛向他,對他一邊噴火一邊說:「看我的厲害!」,勇者接著說:「我不怕!」、「我有防火裝備!」。

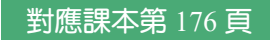

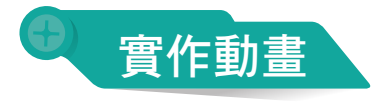

請依下面動畫頁面,做舞臺設計及角色安排。

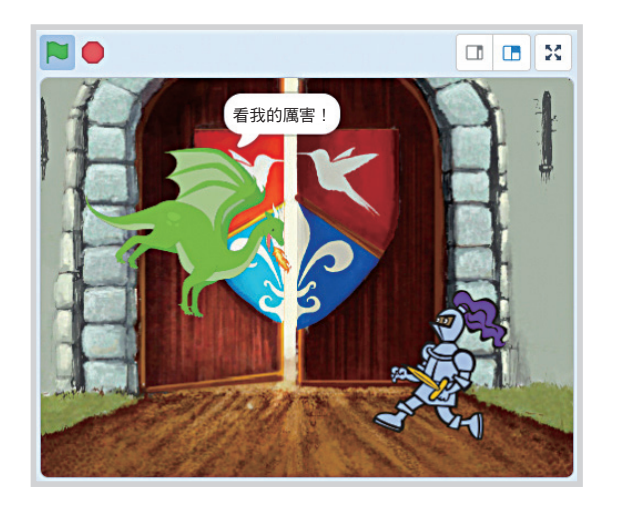

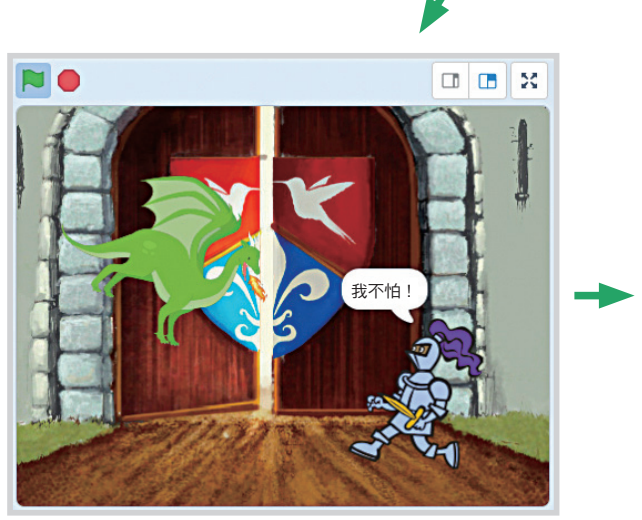

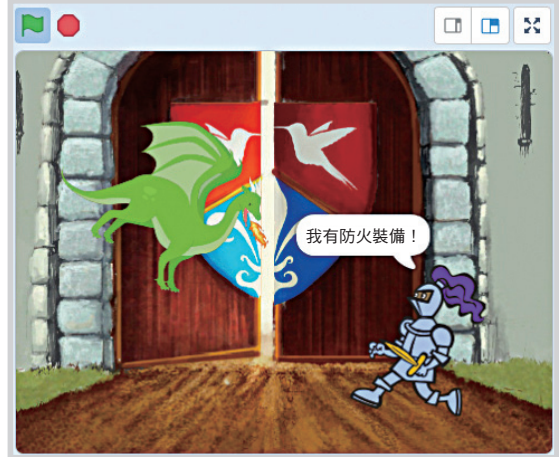

43

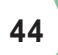

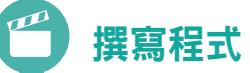

依照動畫流程,完成 Scratch 程式碼。

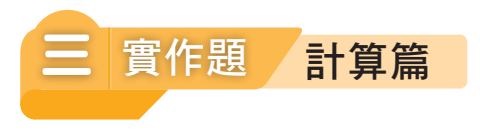

1.將華氏溫度轉換為攝氏溫度。

#### 對應課本第186頁

## 👳 問題分析

閱讀並分析題目,將問題拆解為輸入、處理、輸出三個階段。請寫出各階段相 對應的內容。

| 階段 | 内容 |
|----|----|
| 輸入 |    |
| 處理 |    |
| 輸出 |    |

畫流程圖

將問題分析的內容,依序填入流程圖。

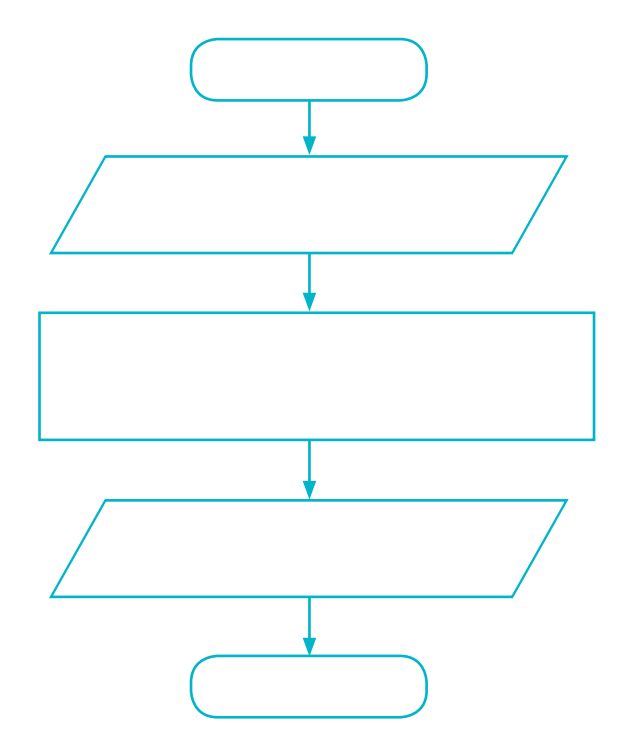

45

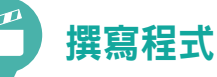

依照流程圖的各步驟,完成 Scratch 程式碼。

#### 🥑 小知識

1. 攝氏溫度(℃) vs. 華氏溫度(℃)

溫度的單位可以分為攝氏與華氏兩種,目前全球只剩下<u>美國</u>還在使用華氏作為溫度標準,其他國家均已改用攝氏來表示日常生活中的各種溫度,例如:氣溫、水溫等。而攝氏與華氏所標示的溫度,兩者之間的換算為「攝氏溫度=(華氏溫度-32)×<u>5</u>」。

#### 2. 華氏零度是如何訂定的?

生活中經常使用的攝氏溫度(℃),是由科學家攝爾修斯(Anders Celsius, 1701~ 1744)所訂定,以水結冰的溫度為攝氏零度。華氏溫度(℃),是由科學家華倫海特(Daniel Gabriel Fahrenheit, 1686~1736)所訂定,他是將冰、水、氯化銨混合後的鹽水溫度訂定 為華氏零度,因為那是當時實驗室中所能達到最低溫度,也就是攝氏的零下 32 度。  <u>友善書局</u>販售電腦書籍,每冊售價 400 元,購買 6 冊以上則打九折,試計算購書需 付的金額。
 對應課本第 189 頁

### 問題分析

6

閱讀並分析題目,將問題拆解為輸入、判斷、處理、輸出四個階段。請寫出各 階段相對應的內容。

| 階段 | 内容 |
|----|----|
| 輸入 |    |
| 判斷 |    |
| 處理 |    |
| 輸出 |    |

### 畫流程圖

將問題分析的內容,依序畫成流程圖。

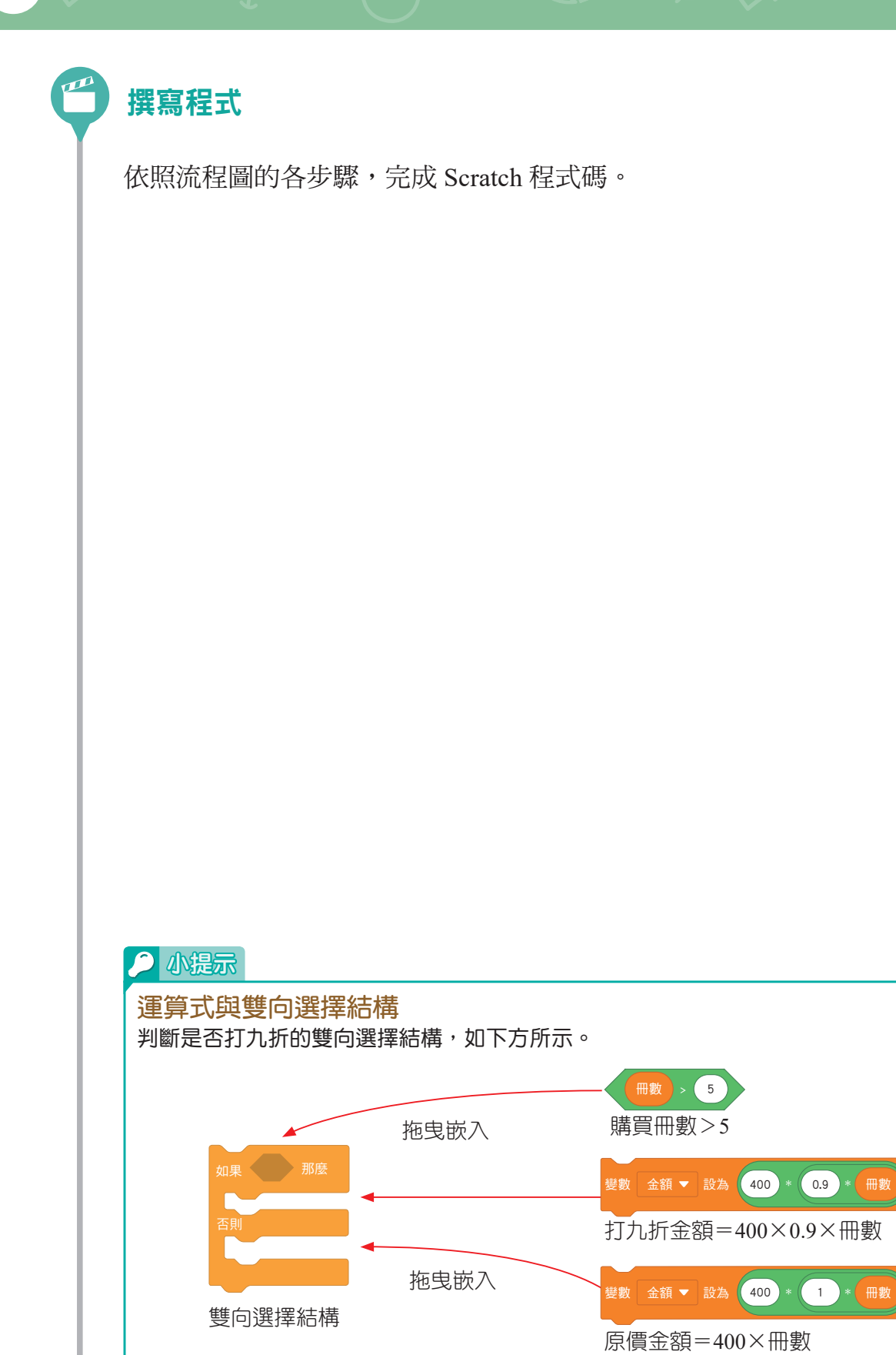

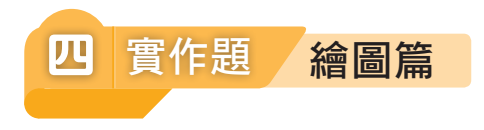

1. 試利用坐標,讓小貓畫出一個正方形,並改變畫筆粗細與顏色。

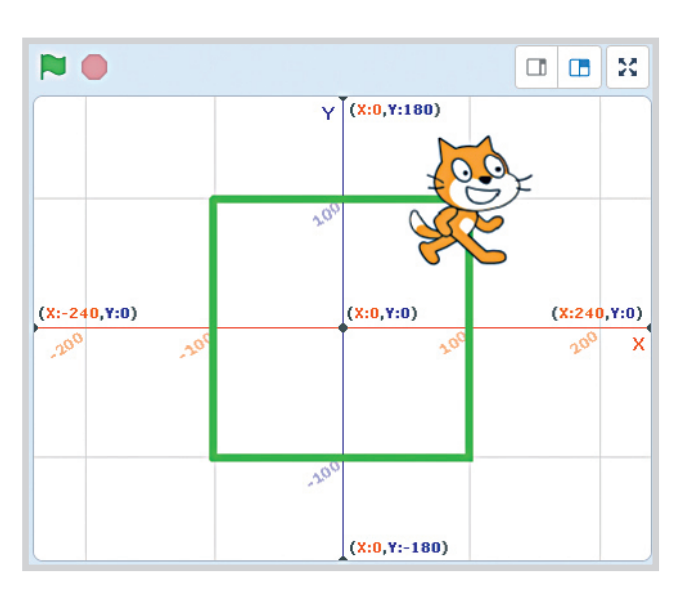

對應課本第203頁

## 撰寫程式

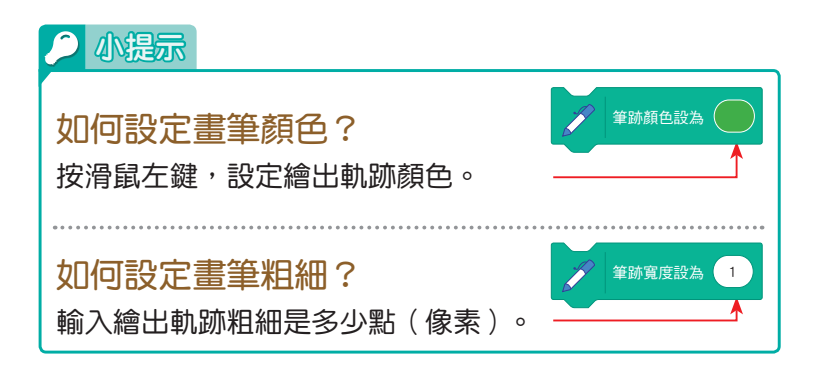

2. 試利用計次式迴圈,讓小貓畫出一個星星。

#### 對應課本第 205 頁

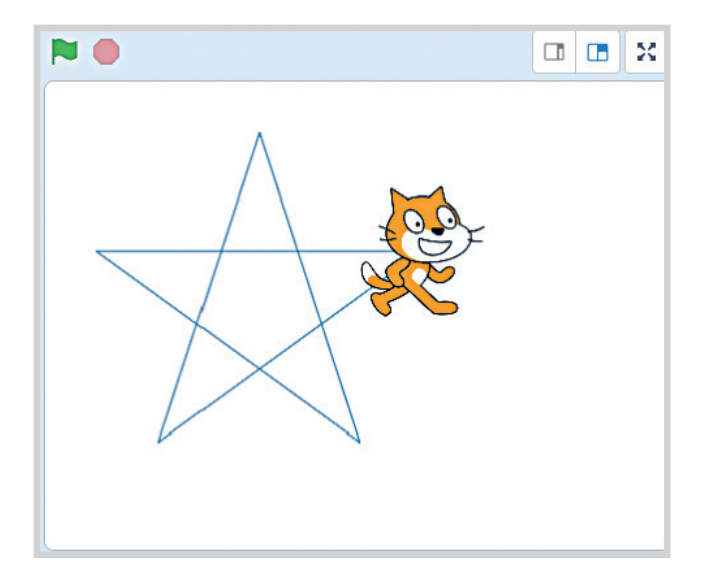

## 撰寫程式

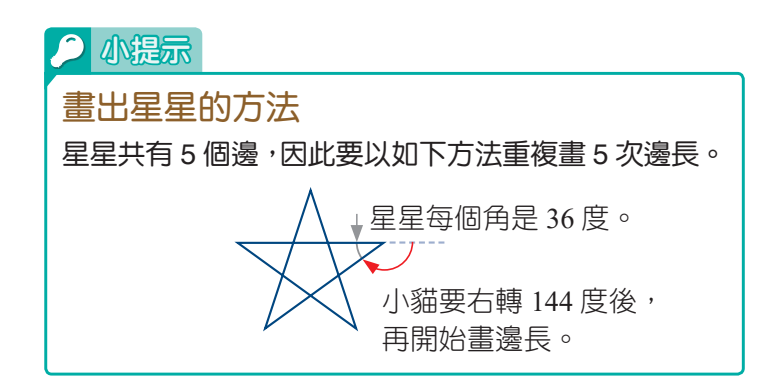

3. 試利用巢狀結構與變數,讓小貓畫出逐漸擴大的正方形。

對應課本第210頁

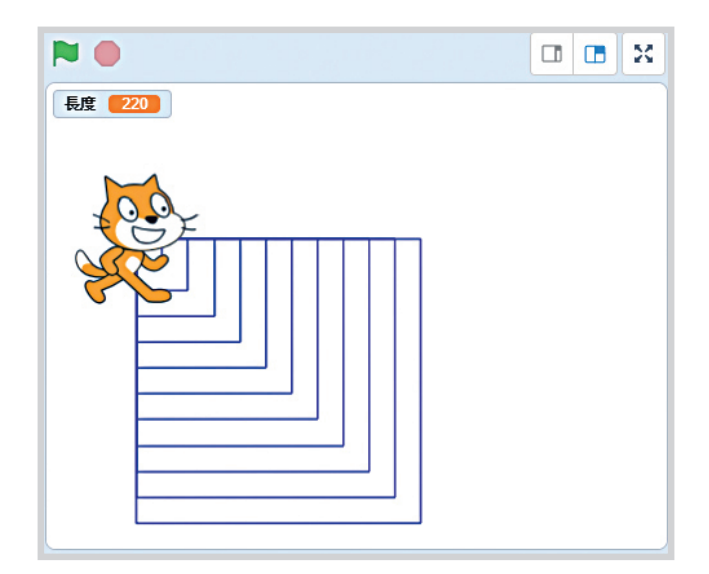

#### 撰寫程式

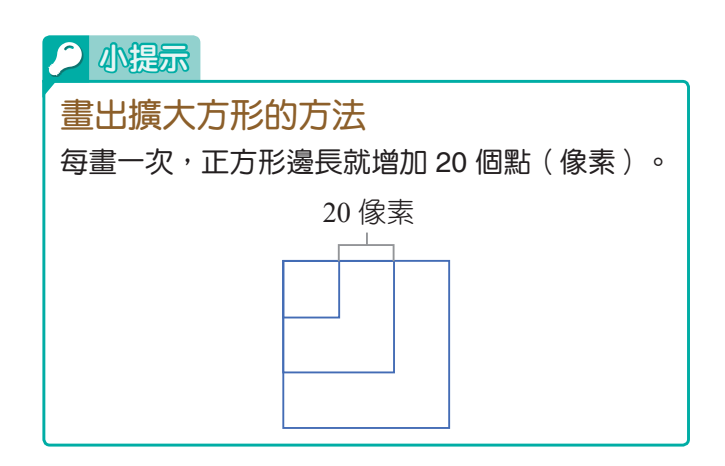

對應課本第210頁

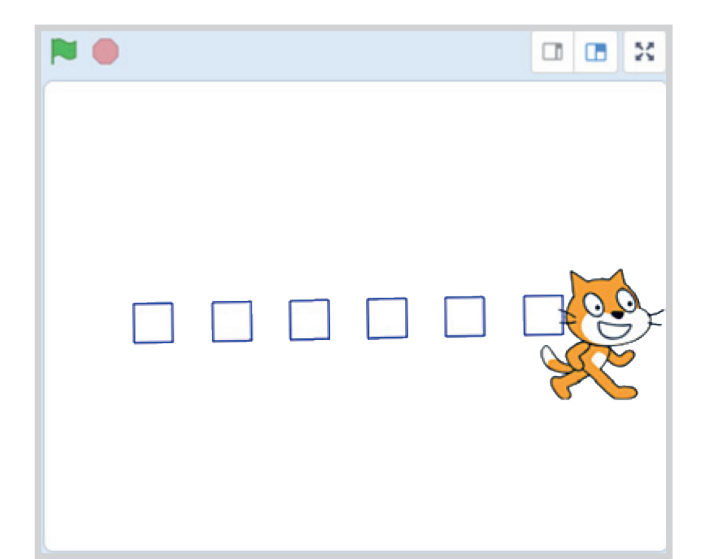

## 撰寫程式

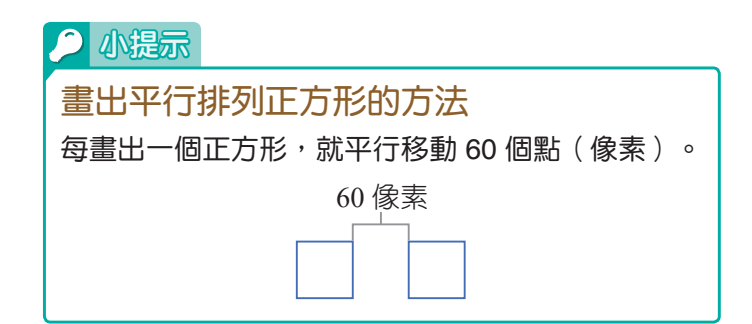

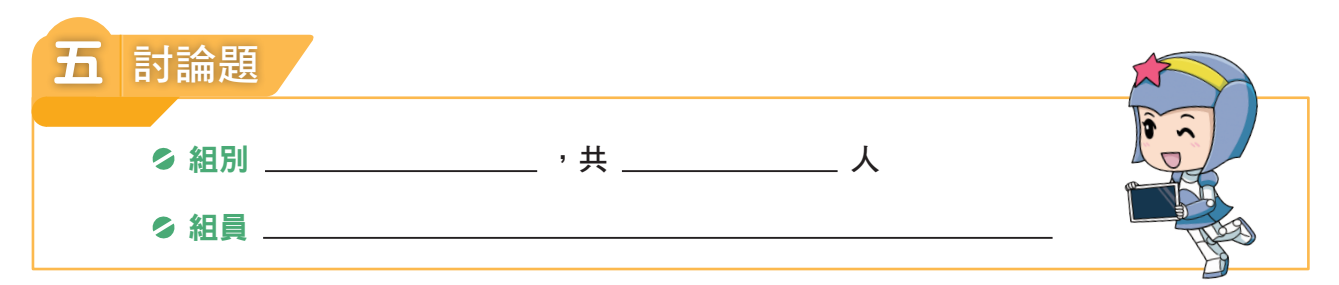

右圖中,有兩種球類的行走路線圖。請同學們與組員討 論,參考右圖並設計三種不同球類行走的路線圖。

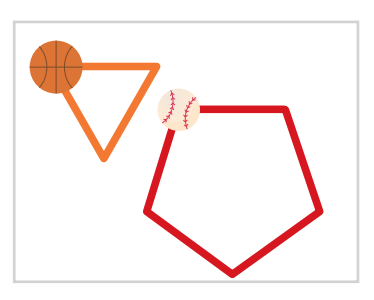

## 撰寫程式

1.請呈現你們討論出來的路線圖。

2.依照你們討論出來的路線圖,完成 Scratch 程式碼。

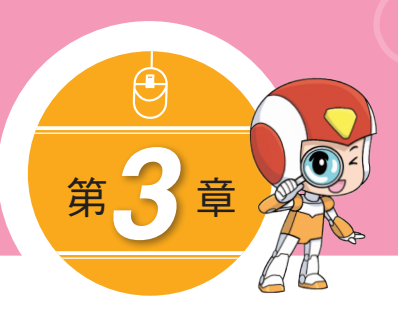

## 資料處理與分析

- 選擇題

- )1.在 Excel 中,要輸入公式或函數時,必須使用哪一個前導符號?
  - (A) % (B) = (D) @
- ) 2. 在 Excel 中,哪一個函數是加總函數? (A) SUM (B) AVERAGE (C) MIN (D) ROUND

)3.在Excel中,要處理資料由大排列到小的動作,應執行哪一個功能?
 (A)篩選
 (B)群組
 (C)排序
 (D)資料驗證

- )4.在Excel中,A1:C2範圍內包含幾個儲存格?
  (A)2個
  (B)3個
  (C)4個
  (D)6個
- )5.在 Excel 中,若儲存格的公式為=(A1+A2+A3+A4)/4,則可以用下列 哪個函數取代?
   (A) AVERAGE(A1:A4)
   (B) SUM(A1:A4)
   (D) MIN(A1:A4)

54

(

(

(

(

(

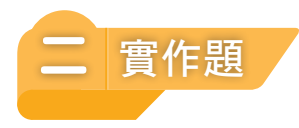

1. 臺灣正進入高齡化社會,面臨少子化衝擊,請你上網找一下資料,以了解你的家鄉 人口分布情形,並整理一下資料,統計出各年齡層的人口百分比。

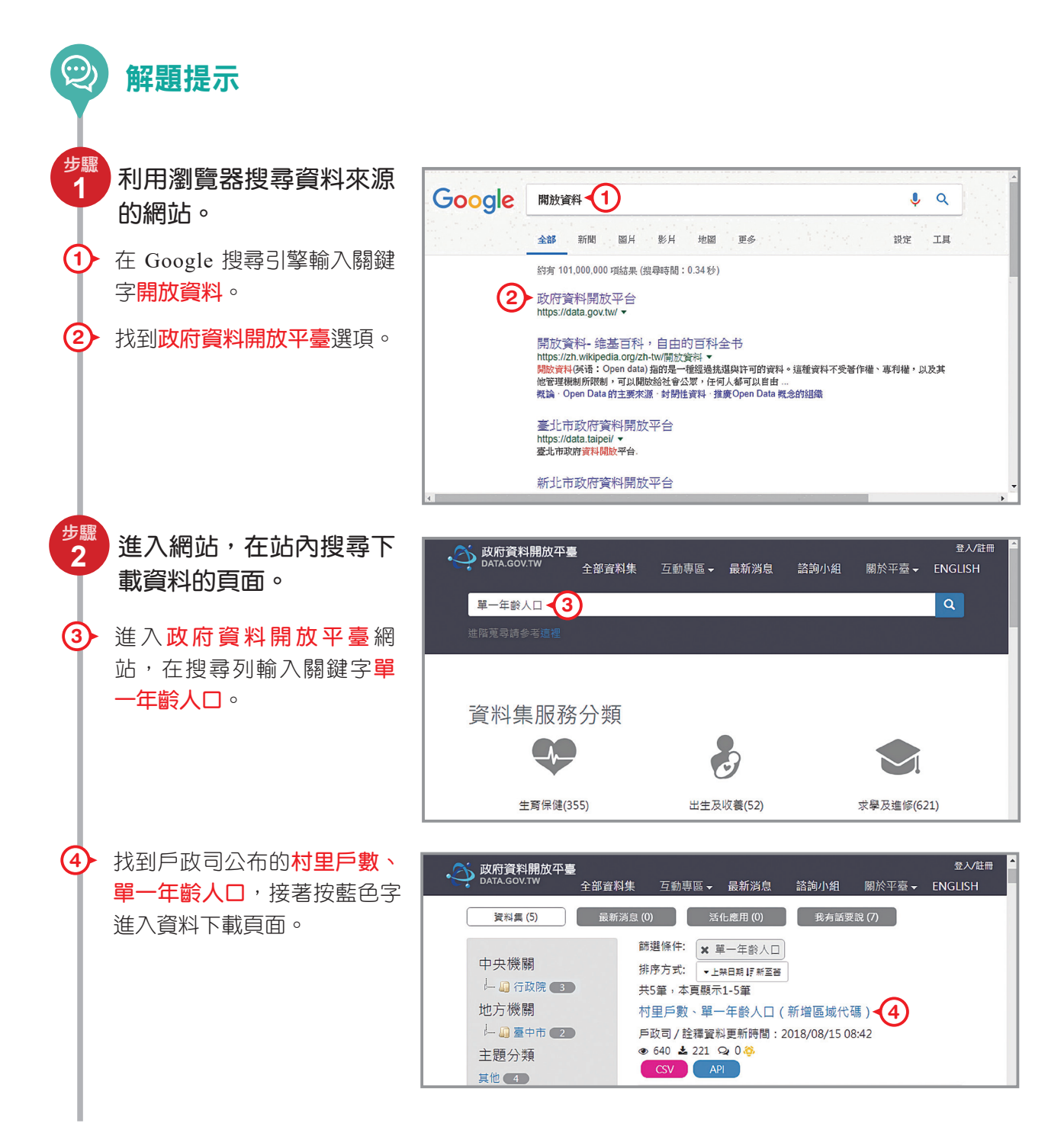

| 11- 587                      |                                         |                                                                                                    |
|------------------------------|-----------------------------------------|----------------------------------------------------------------------------------------------------|
| 3<br>找到下載資料的<br>後,下載資料。      | 〕頁面之<br>DATA.GOV.TV                     | 放平臺<br>《 ▲ 全部資料集 互動專區 → 最新消息 諮詢小組 關於平臺 → ENGLISH                                                                                                    |
| <ul><li>适 進入下載資料的頁</li></ul> | 有里戶數<br>面之後, <sup>資料集評分:</sup>          | 众、單一年齡人口(新增區域代碼)     ★★★★★ <sup>★★★★★★</sup> <sup>平均5 (L vote)</sup>                                                                                                    |
| 用滑鼠按此處下載(                    | CSV 格式 資料下載網址                           |                                                                                                    |
| 的資料檔案。                       |                                         | API2                                                                                                    |
|                              |                                         | Artz         数         10/0013三斤数         年 + 田八口・001           CSV2         ③ 後視資料         10705村里戶数、單一年餘人口         101           Artz         ◆ 検視変則         10705村里戶数、第一年餘人口         101 |
|                              |                                         | CSV2         ② 檢視資料         107年1月村里戶數、單一年齡人口           ADI2         ③ 檢視資料         107年1月村里戶數、單一年齡人口-IIR                                                                                   |
|                              |                                         | CSV2         2         按規算料         10702村里戶數、單一年齡人口           API2         2         檢視資料         10702村里戶數、單一年齡人口                                                                         |
|                              |                                         | CSV2         会 檢視資料         10703村里戶數、單一年龄人口           AD(2)         会 檢視資料         10703村里戶數、單一年龄人口                                                                                        |
| CSV 定门您 ?<br>CSV (Comma-Se   | parated                                 | CSV2         ② 檢視資料         10704村里戶數、單一年齡人口           API2         ③ 檢視資料         10704村里戶數、單一年齡人口                                                                                         |
| Value ),稱為逗號                 | 分隔值, 提供機關:                              |                                                                                                    |
| 是資料檔案最原始的                    | 匀格式。<br>更新頻率:                           | 人姓名: 首编堂 小姐 (23565111)<br>每月                                                                                                    |
|                              |                                         |                                                                                                    |
| 4<br>U Excel 開啟單-            |                                         | ー ロ X<br><sub>検視</sub> く 0                                                                                                    |
| 料檔案。                         | ← → < ↑ ↓ · 本限 ◆ 中i等左府                  | > 下載 v 8 ○ ○ 按導下戦                                                                                                    |
| 6 在檔案點擊滑鼠右錄                  |                                         | 開設(O)     列印(P)     編載(E)     愛用(Skype 分享                                                                                                    |
| ⑦ 選擇開啟檔案。                    | ■ ■ 二 · · · · · · · · · · · · · · · · · | opendata 10707<br>M030         4         SkyDnive Pro         >           回 時換為 Adobe PDF(8)                                                                                                |
| ⑧ 選擇 Excel ∘                 | — 留作截画<br>● OneDrive                    | I 分享<br>開設描葉(H)<br>以 Sophos Anti-Virus 湯垣還律的項目 (S)・ I IbreOffice                                                                                                    |
|                              | 本機<br>→ 網路                              | 接典符取權給(G) C WordPad<br>通 加到國際權(A) 副 記事本<br>通 如到 ("opendata 10707M030.rav"(T) 1 提 器 Microsoft Store (S)                                                                                      |
|                              |                                         | <ul> <li>2 2 2 2 2 2 2 2 2 2 2 2 2 2 2 2 2 2 2</li></ul>                                                                                                    |
|                              |                                         | (中応51)(N) ク<br>明下(T)<br>複製(C)                                                                                                    |
|                              |                                         | 建立律程(S)<br>删除(D)<br>重新命名(M)                                                                                                    |
|                              | 1 個項目 已選取1 個項目 4                        | 4.24 MR 內容(R)                                                                                                    |

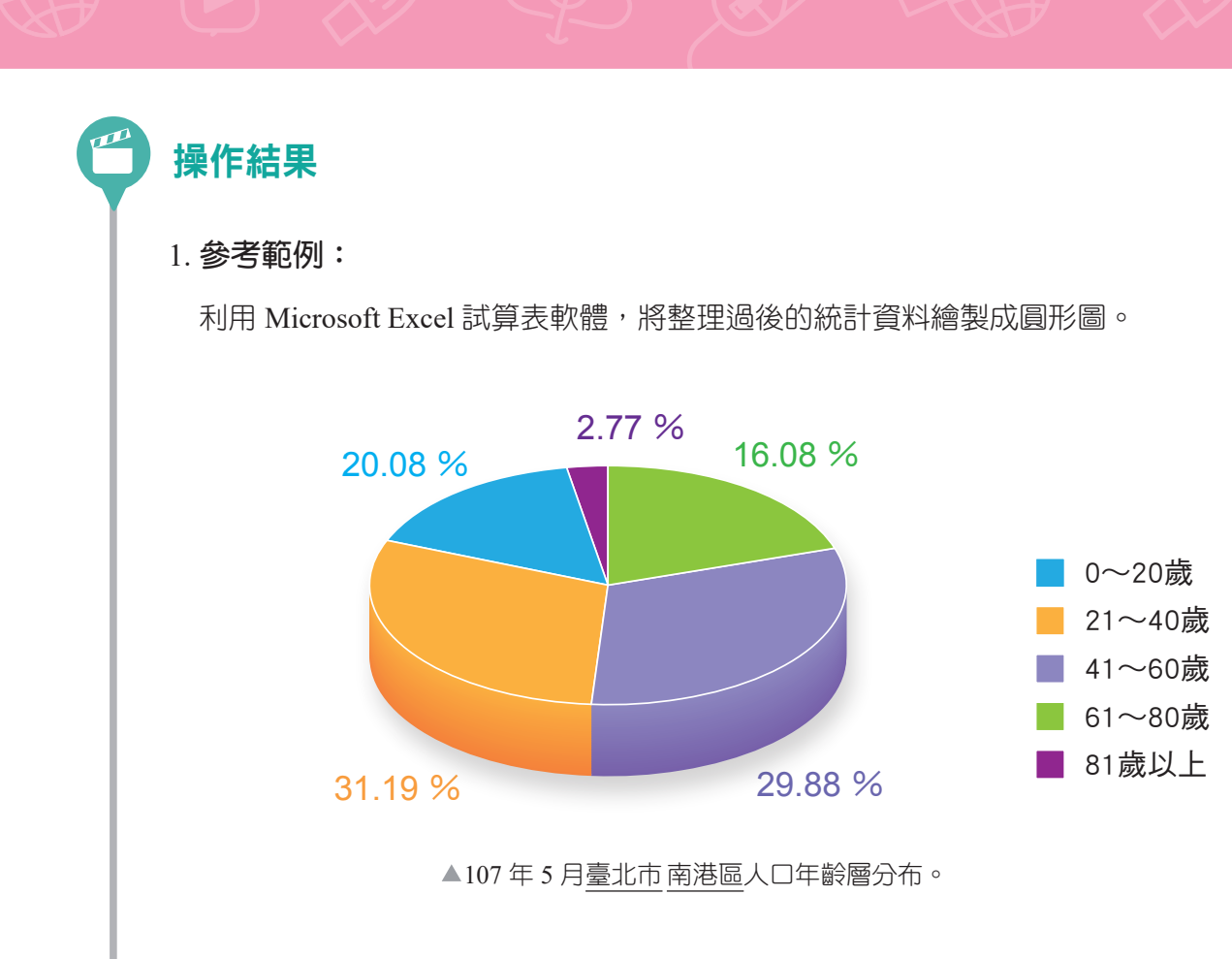

2. 我的操作結果:

請呈現你的家鄉人口分布圓形圖。

| ∃ 討論題           |   |
|-----------------|---|
| ◇ 組別 ,共 人       |   |
| ◇ 組員            |   |
| ◇報告方式□海報□節報□其他: | D |

 1.在臺灣自行車越來越普及,民眾的使用量也變大了。請各組試著查詢新北市公共自 行車各站點資料,找出總停車格最多的前5個站點,再將這些站點的總停車格數量 畫成條形圖。

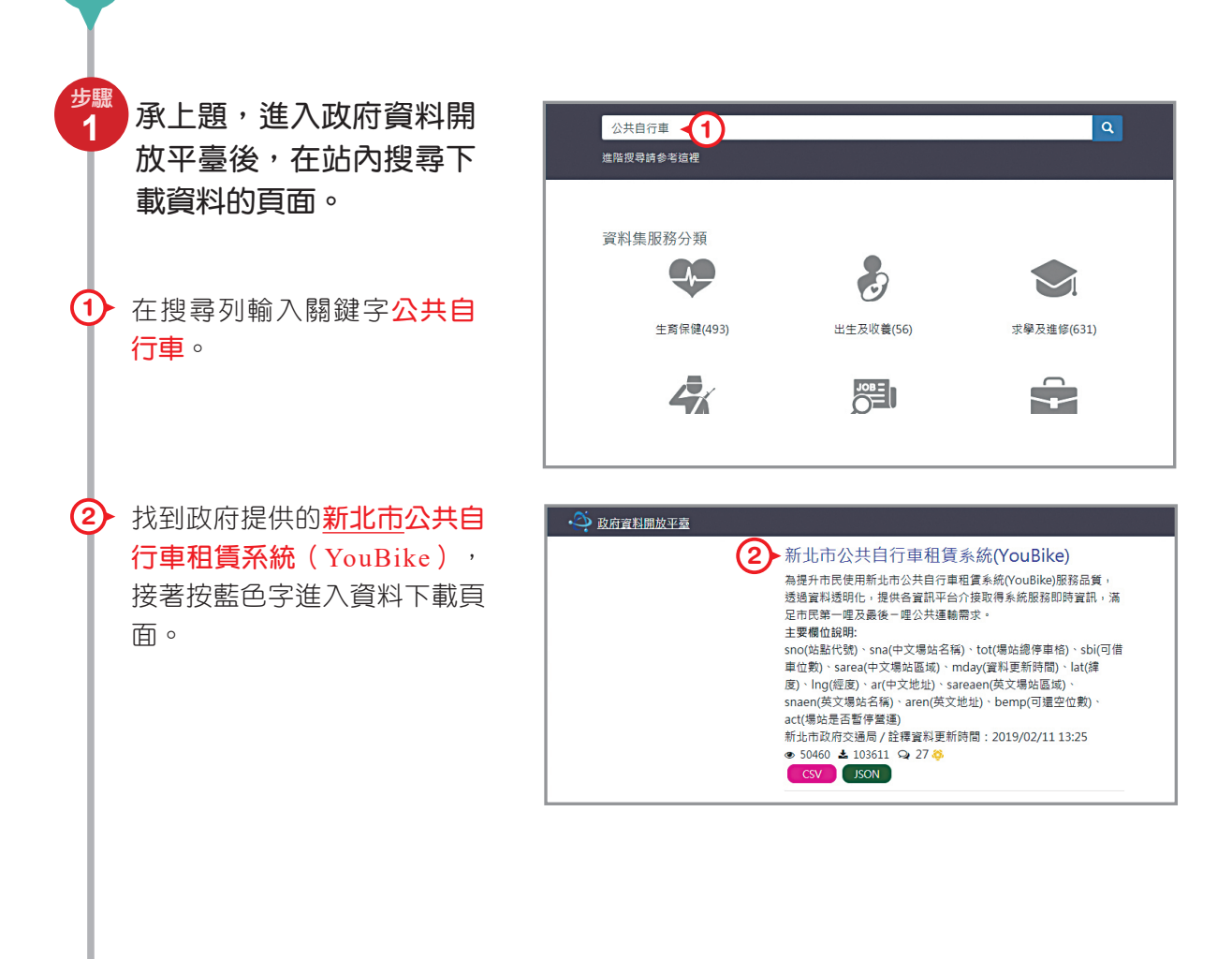

 $\bigcirc$ 

解題提示

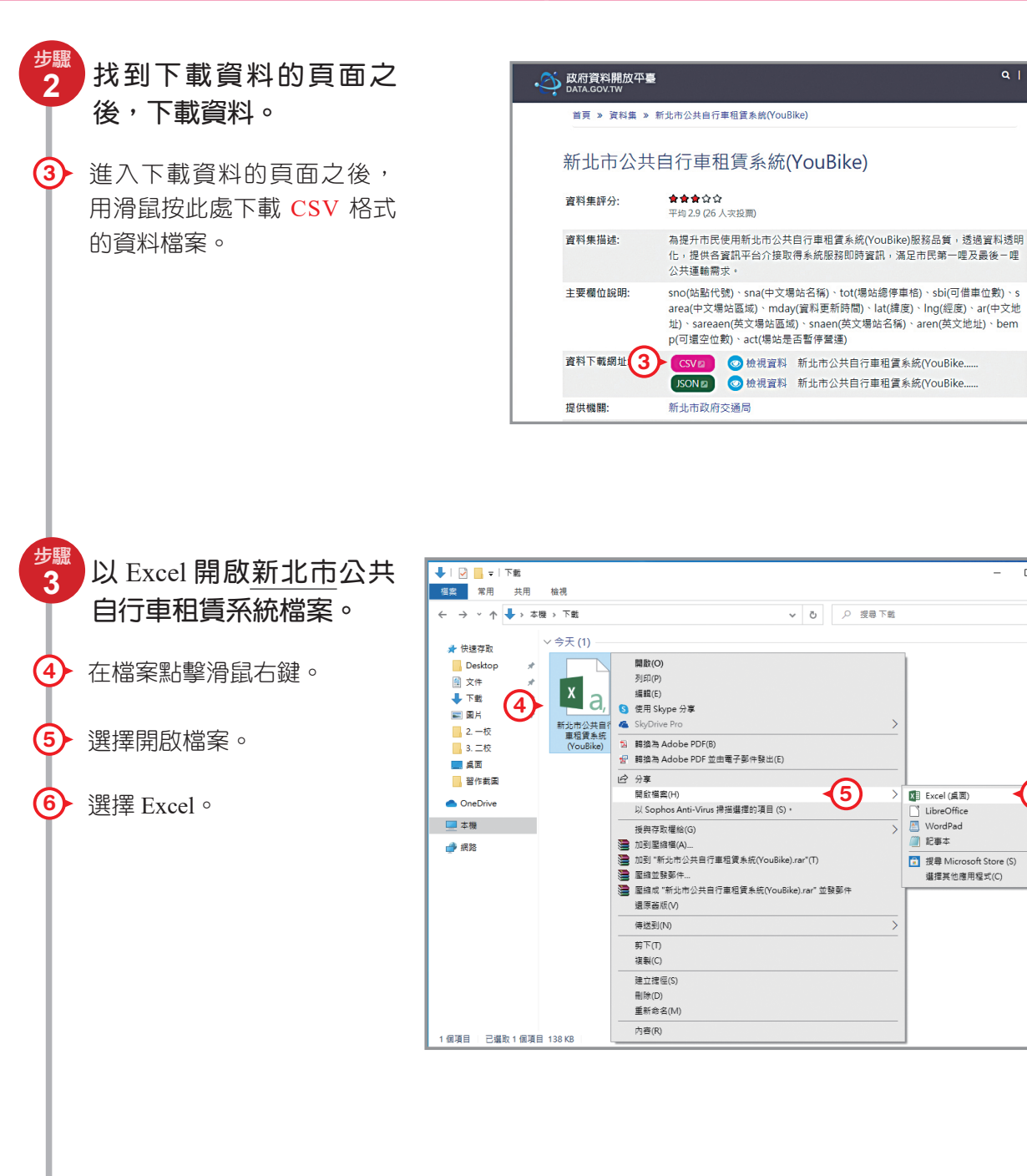

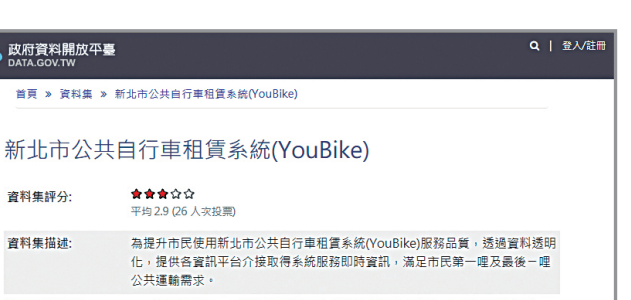

| 🕹   💆 📙 🗢   下載                                                                                                    |                                            | - 🗆 X                                                                                                    |
|----------------------------------------------------------------------------------------------------|--------------------------------------------|----------------------------------------------------------------------------------------------------|
| 相案 常用 共用 檢視                                                                                                    |                                            | ~ 🕘                                                                                                    |
| ← → ~ ↑ 🖊 > 本機 > 下戦                                                                                                    | ∨ ひ 没尋                                     | 識不                                                                                                    |
| <ul> <li>★ 住道存取</li> <li>● Desktop</li> <li>※ 下載</li> <li>● T葉</li> <li>● 二一収</li> <li>● 二一収</li> <li>● 二一収</li> <li>● 二一収</li> <li>● 二一収</li> <li>● 二一収</li> <li>● 二一収</li> <li>● 二一収</li> <li>● 二</li> <li>● 二</li>     &lt;</ul> | ■勤(C)                                      | <ul> <li>&gt; ■ Excel (真同) ●</li> <li>● LibreOffice</li> <li>&gt; WordPad</li> <li>● Σ = 초</li> <li>● 預尋 Microsoft Store (5)<br/>選擇其他應用喔式(C)</li> </ul> |
| 1 個項目   已選取 1 個項目 138 KB                                                                                                    | (2)(1)(1)(1)(1)(1)(1)(1)(1)(1)(1)(1)(1)(1) |                                                                                                    |

|                            |                           | 別如:极橋區)      | •                |           |
|----------------------------|---------------------------|--------------|------------------|-----------|
| (1)                        |                           |              | (2)              |           |
| (3)                        |                           |              | (4)              |           |
| (5)                        |                           |              | (6)              |           |
| 2.我調查的區均                   | 域是:                       |              |                  |           |
| 請呈現你的條                     | ₹形圖。                      |              |                  |           |
|                            |                           |              |                  |           |
|                            |                           |              |                  |           |
|                            |                           |              |                  |           |
|                            |                           |              |                  |           |
|                            |                           |              |                  |           |
|                            |                           |              |                  |           |
|                            |                           |              |                  |           |
|                            |                           |              |                  |           |
|                            |                           |              |                  |           |
|                            |                           |              |                  |           |
|                            | д.                        |              |                  |           |
| 3.我們組的結                    | 果:                        |              |                  |           |
| 3. <b>我們組的結</b><br>⑴在我們所言  | <b>果:</b><br>周查的區域裡,      | 最多停車格的前      | ]5名為(填區域/        | ~地點)      |
| 3. <b>我們組的結</b><br>⑴ 在我們所言 | <b>果:</b><br>调查的區域裡,      | 最多停車格的前      | ]5名為(填區域/        | ~地點)      |
| 3. <b>我們組的結</b><br>⑴ 在我們所言 | <b>果:</b><br>调查的區域裡,<br>> | 最多停車格的前<br>> | ] 5 名為(填區域/<br>> | ´地點)<br>> |

附件7

#### 海霸尋寶桌遊(配合第2章)

在編寫程式的過程中,按照順序編排程式非常重要。並且在遇到問題時,學習逐步拆解、統整 歸納、設計出可行的辦法後再進行嘗試,這些都是培養「運算思維」的關鍵方法!

以下是個能夠訓練「運算思維」的遊戲,你將在其中扮演工程師船長,透過組合卡牌來編排出 「程式」,試著讓小船執行這段程式來取得寶藏。

1. 物件介紹:

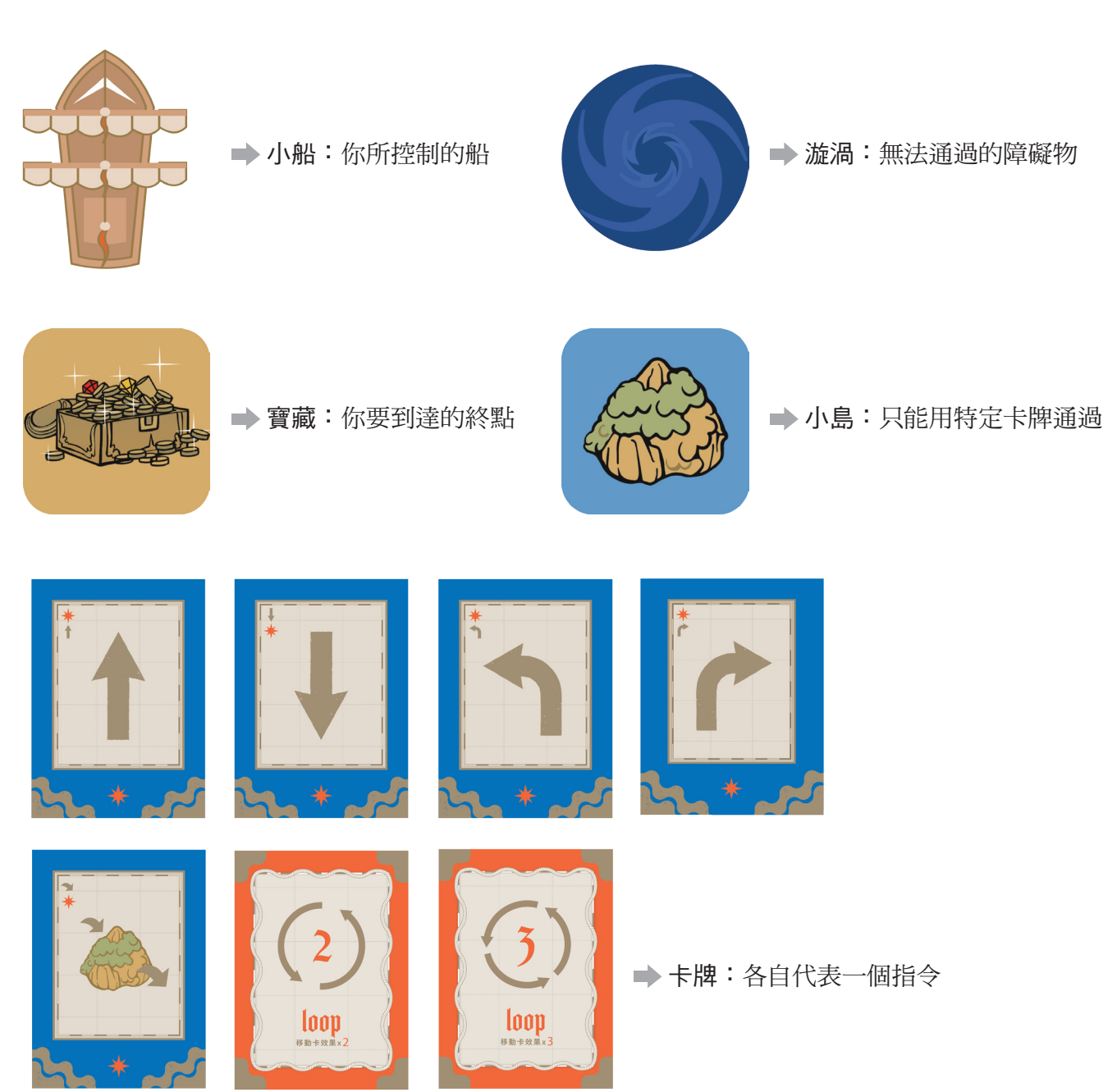

#### 2. 遊戲範例:

使用所提供的卡牌,按照關卡圖示擺放。上方列出了該關卡中最多可以使用的卡牌,按照順序 排列其中部分或全部卡牌,來使小船移動到寶藏上,各卡牌的說明與移動範例請見下頁。

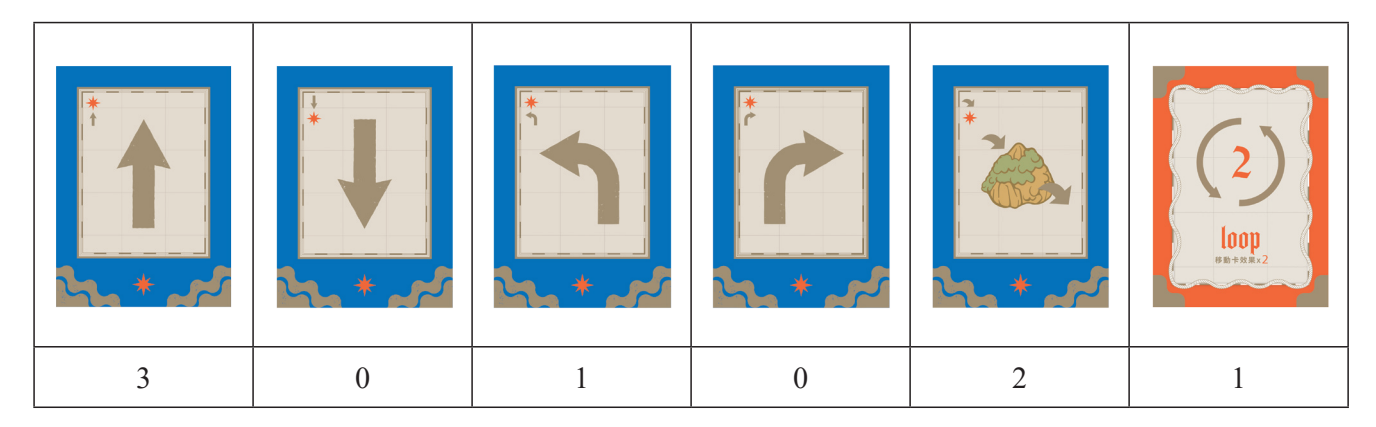

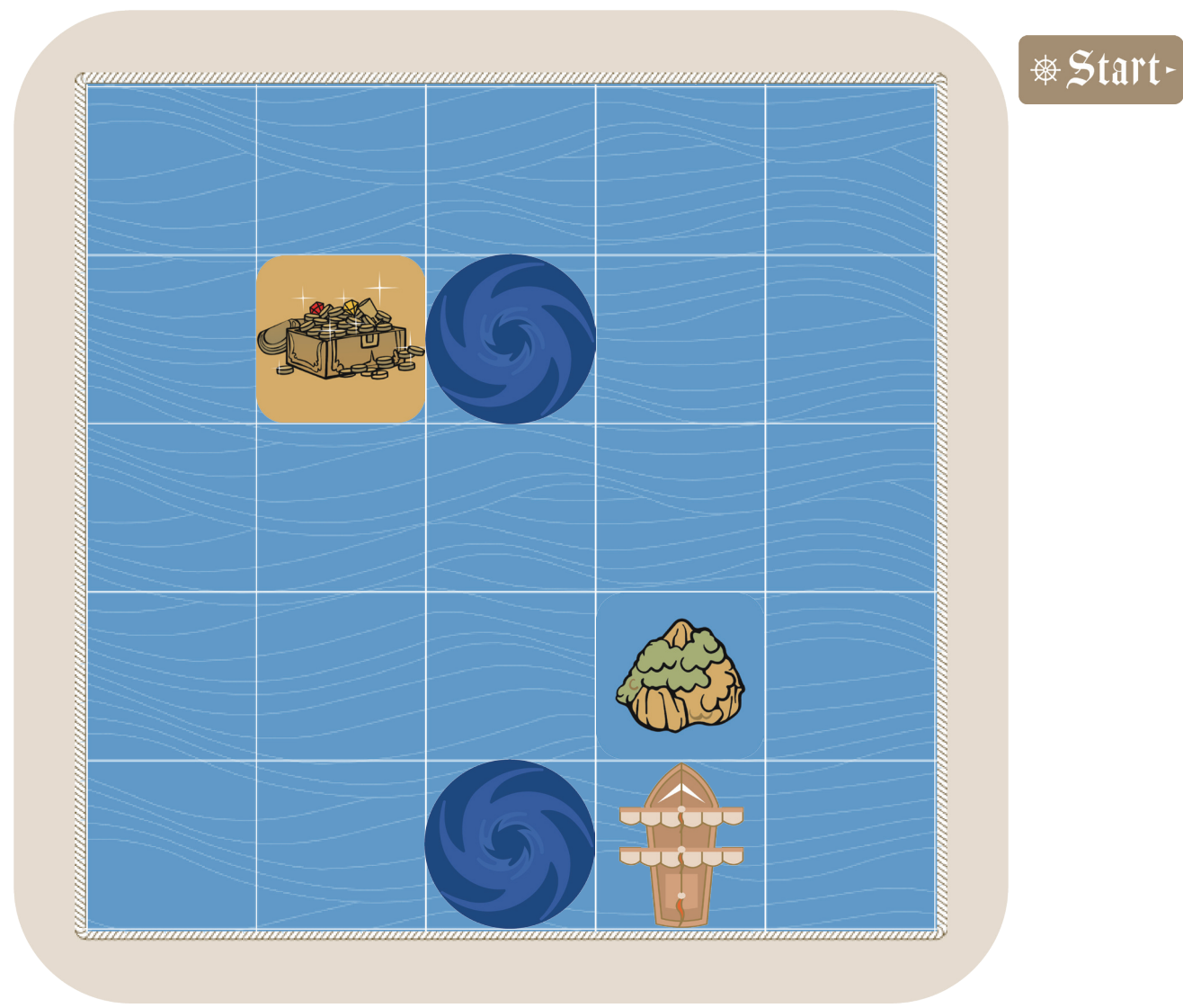

#### 3. 卡牌說明:

每張卡牌都代表一個控制小船的動作,將你想要執行的指令**從上往下**按照順序排在 \* Start-(開始)的下方。完成指令後按下開始,接著依照順序執行。

※注意!在按下開始之前,你不能移動你的小船,如同程式在執行前不會生效。 (1)**方向卡**:

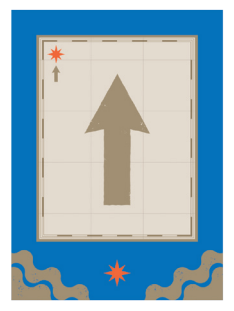

向正前方移動1格

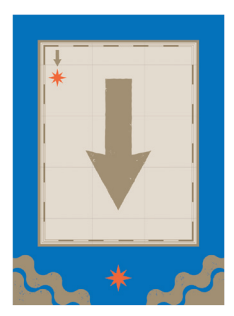

向正後方移動1格

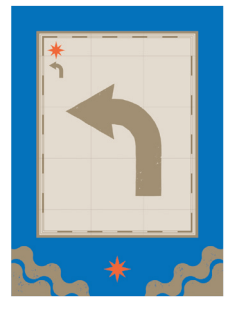

原地左轉 90 度

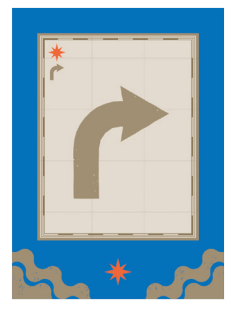

原地右轉 90 度

(2)跳島卡:

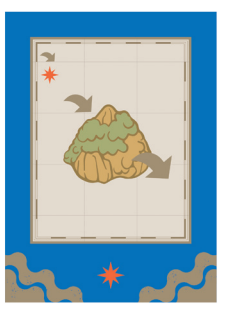

- •如果小船位於海上,則移動至正前方一格的島上。
- •如果小船位於島上,則移動到正前方一格的海上。
- •相連的島可以前後移動。
- 寶藏視為海上。

#### (3) 迴圈卡:

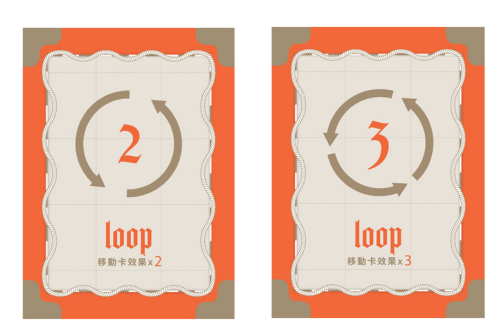

放在此卡牌**下方**的其他卡牌(不含迴圈卡)將會由上至 下按順序執行二次或三次

#### 4. 卡牌移動範例:

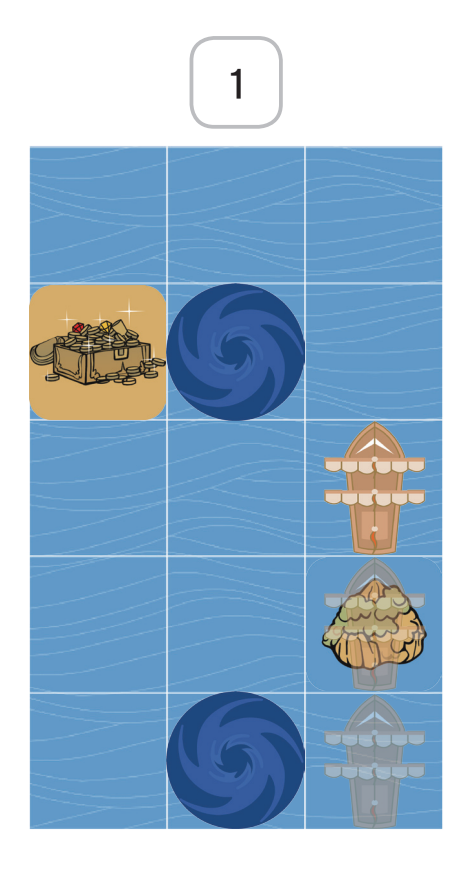

使用跳島卡

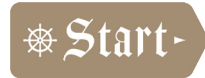

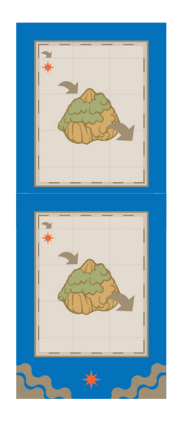

- •小船移動至島上
- 小船移動至海上

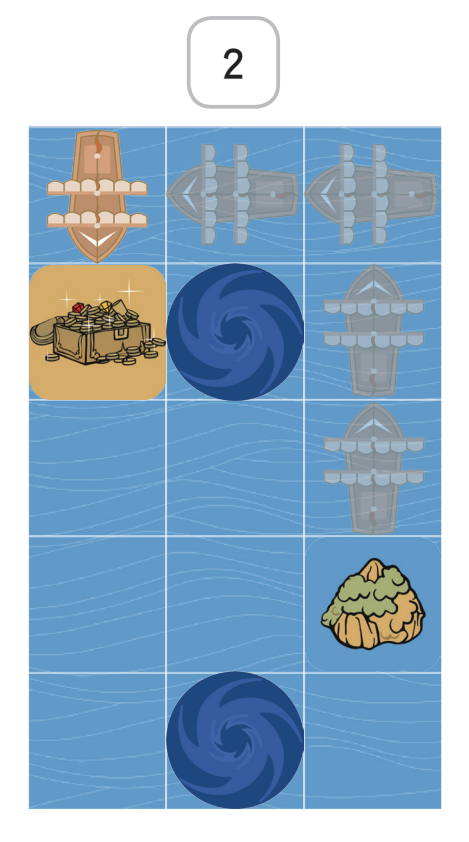

## 使用迴圈卡與方向卡

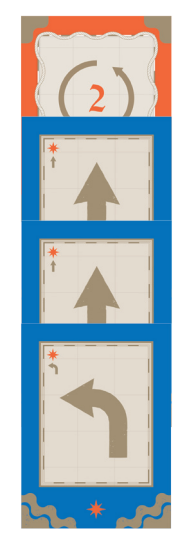

重複執行2次
 1.小船向前移動
 2.小船向前移動
 3.小船左轉

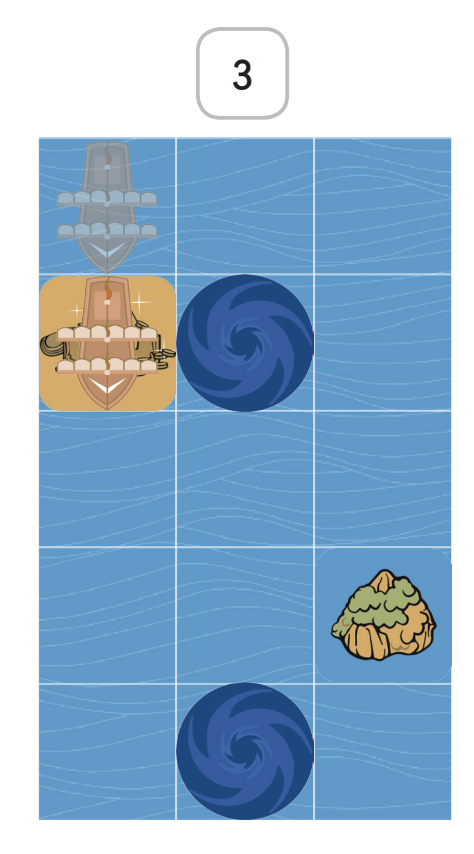

## 使用方向卡

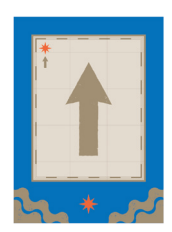

• 小船向前移動

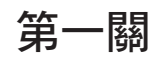

| 4 張 | 0張 | 1張 | 1張 | 0張 |
|-----|----|----|----|----|

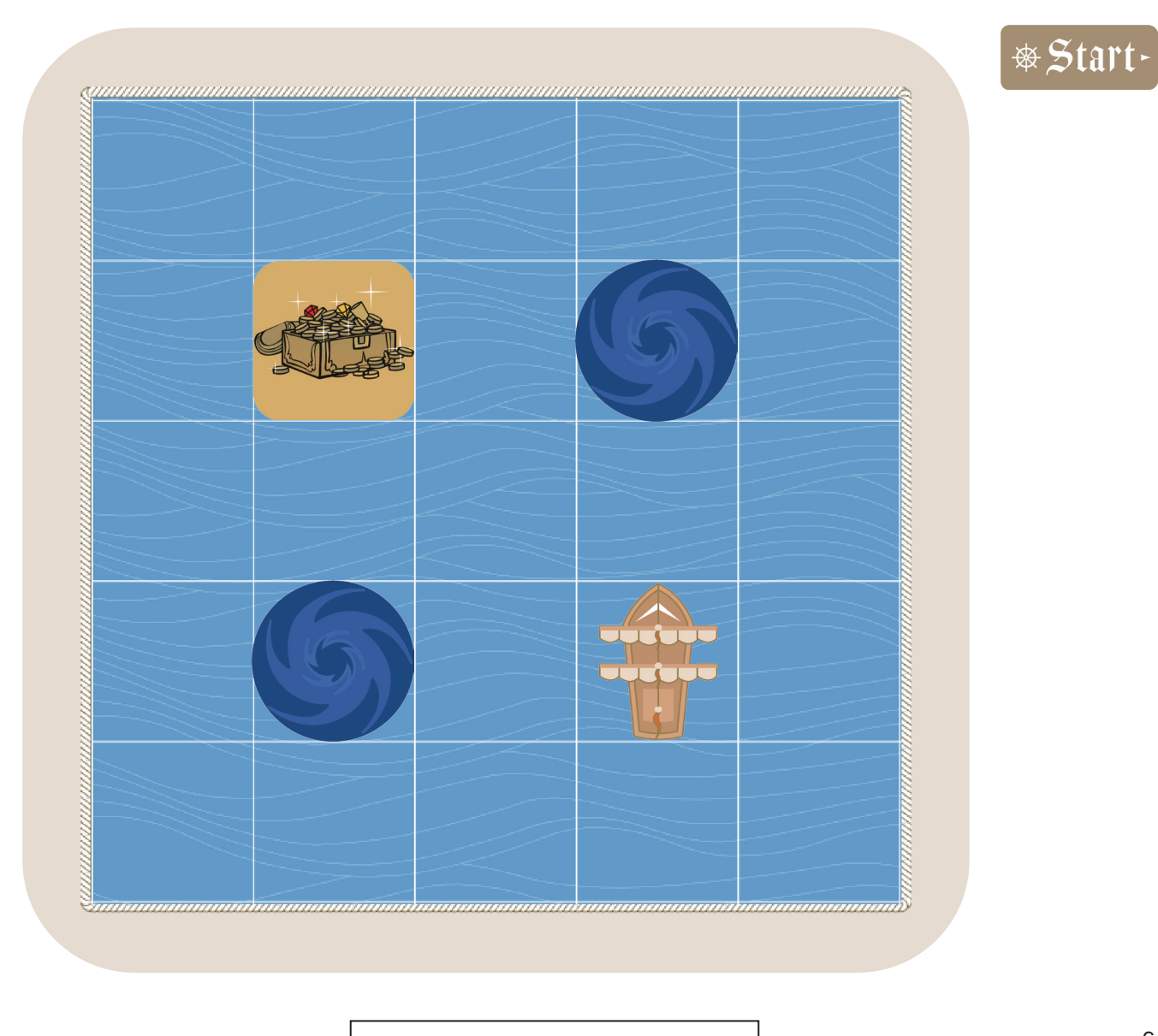

第二關

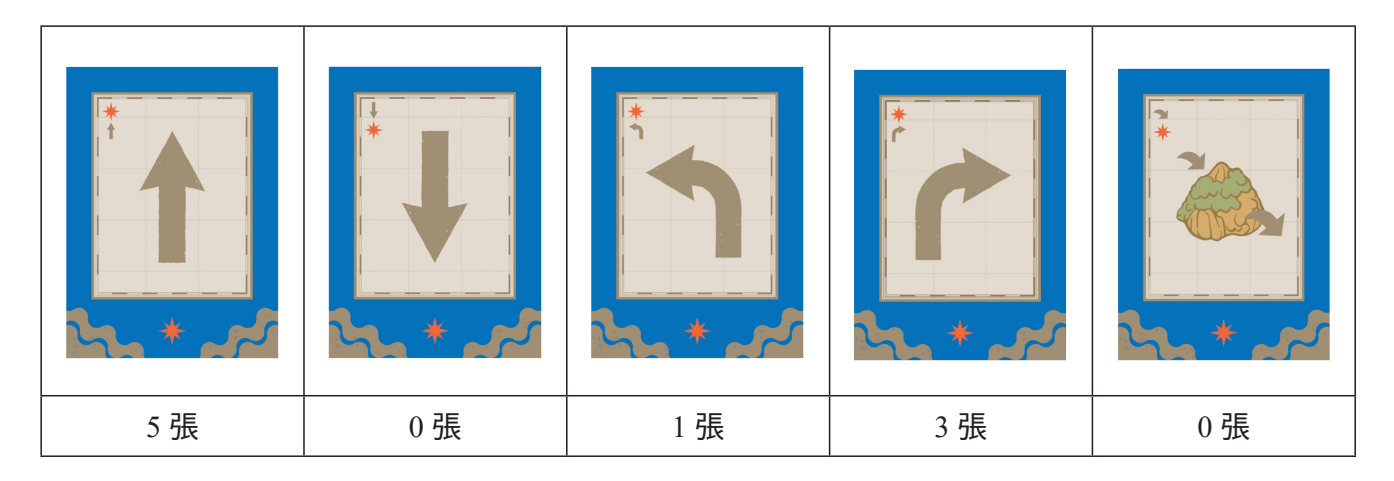

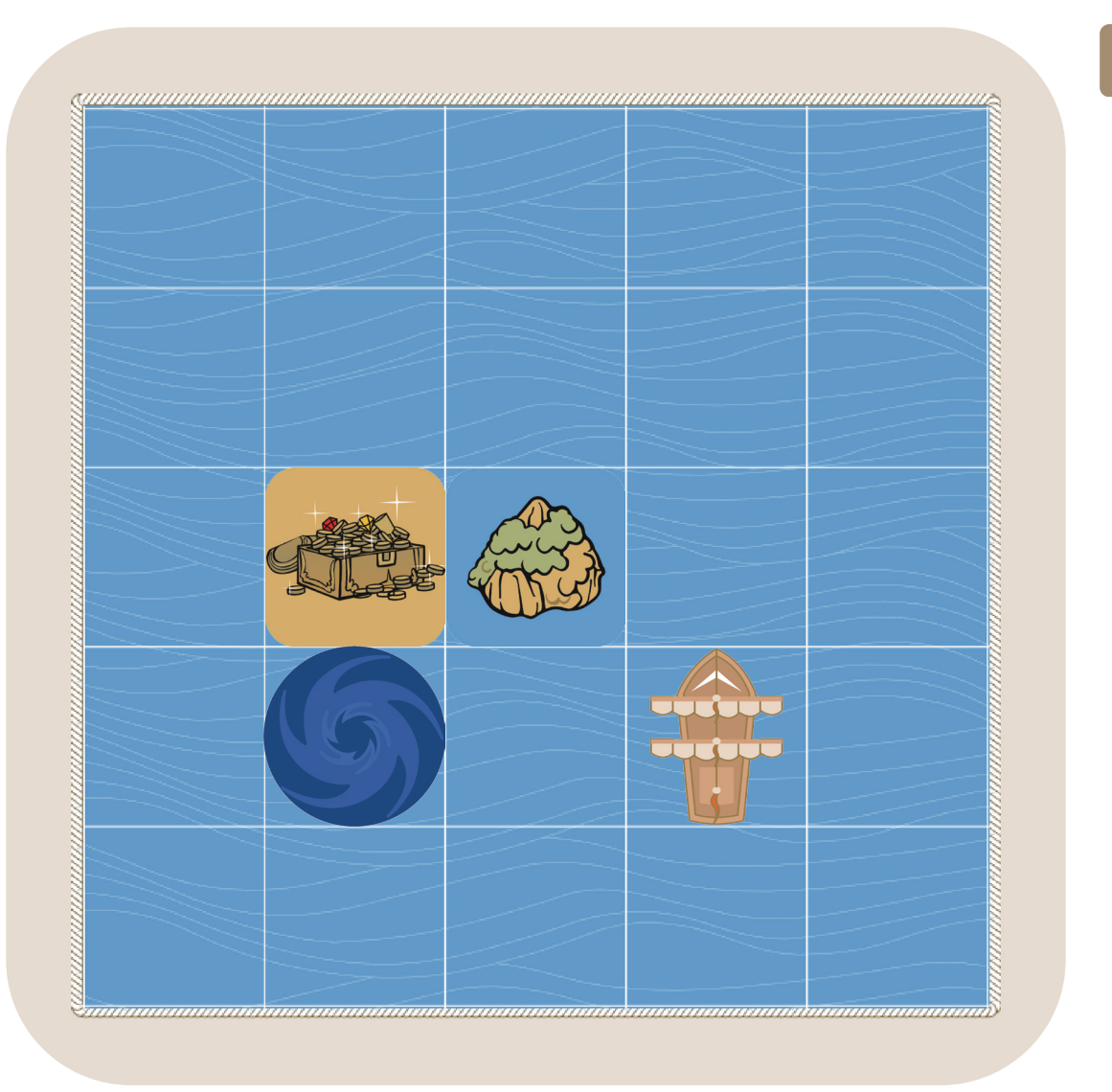

&Start-

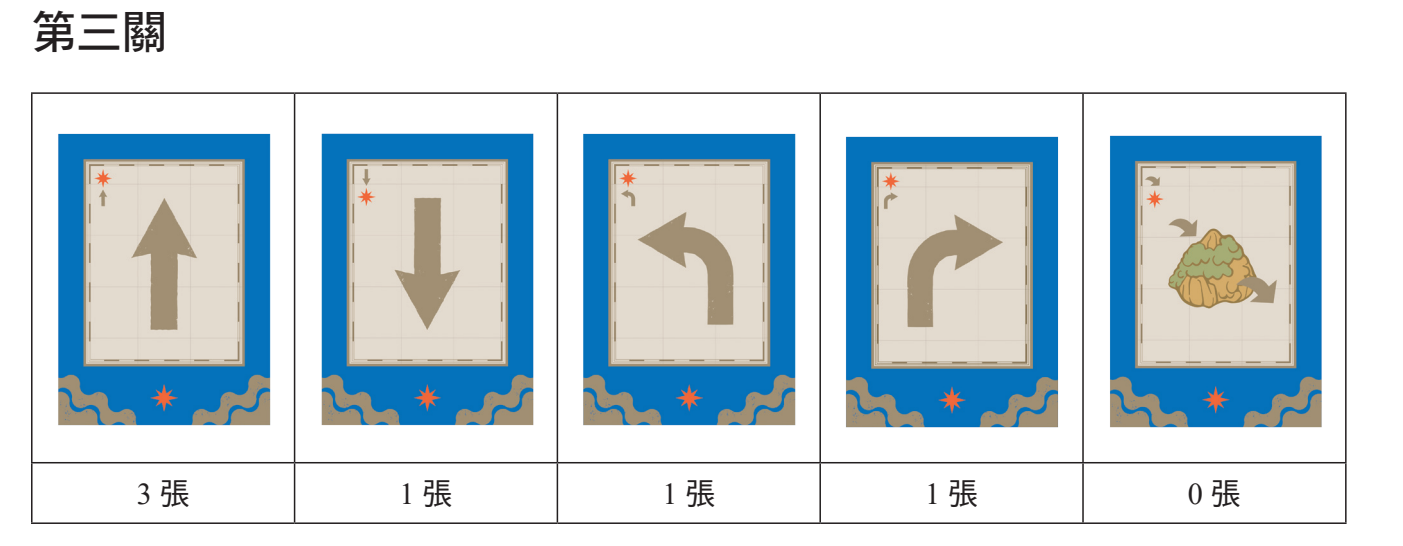

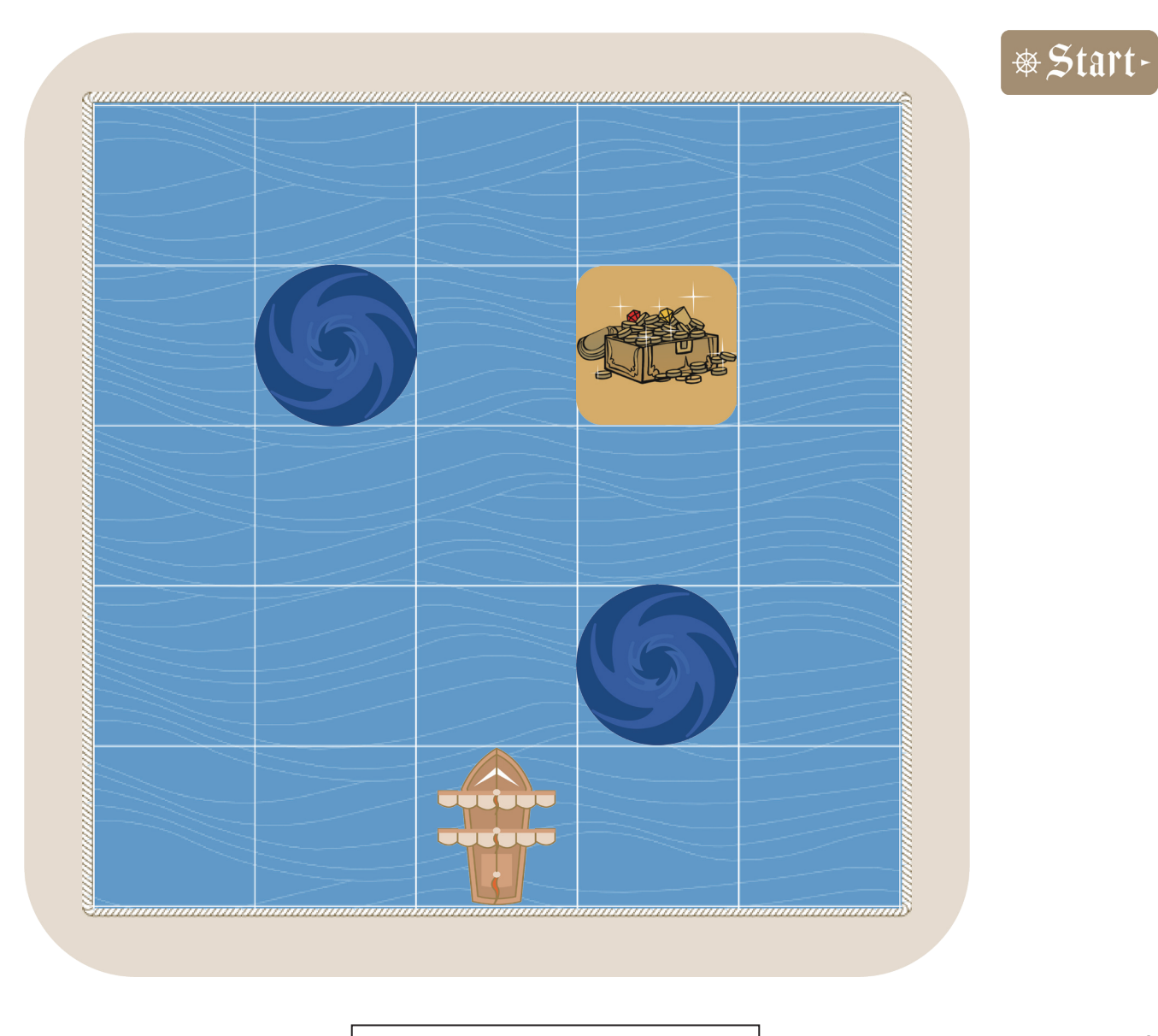

虛線為鏤空刀模

第四關

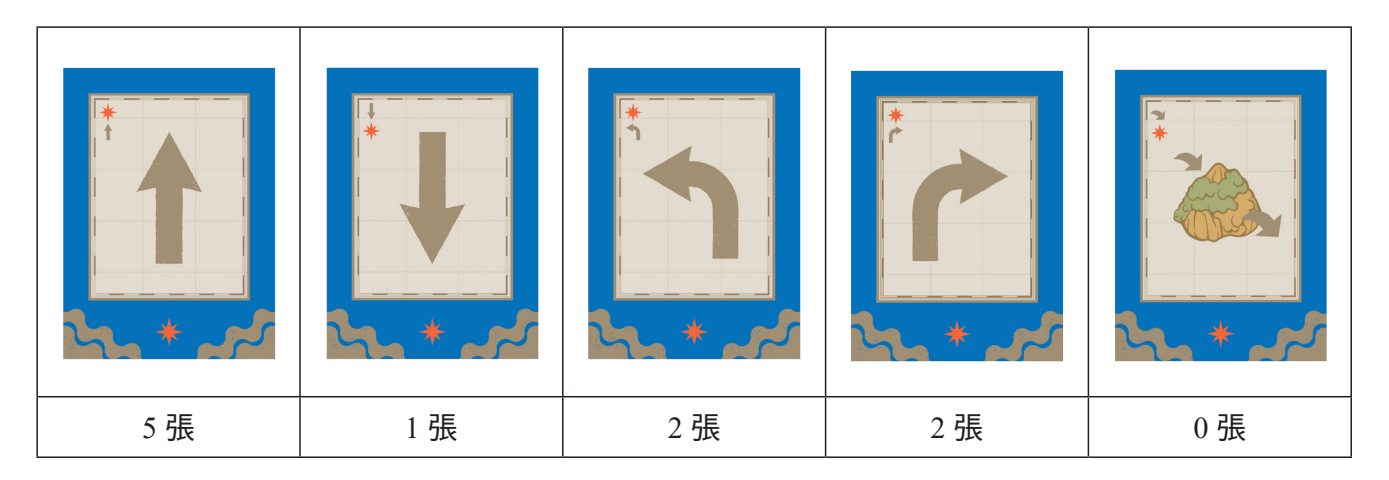

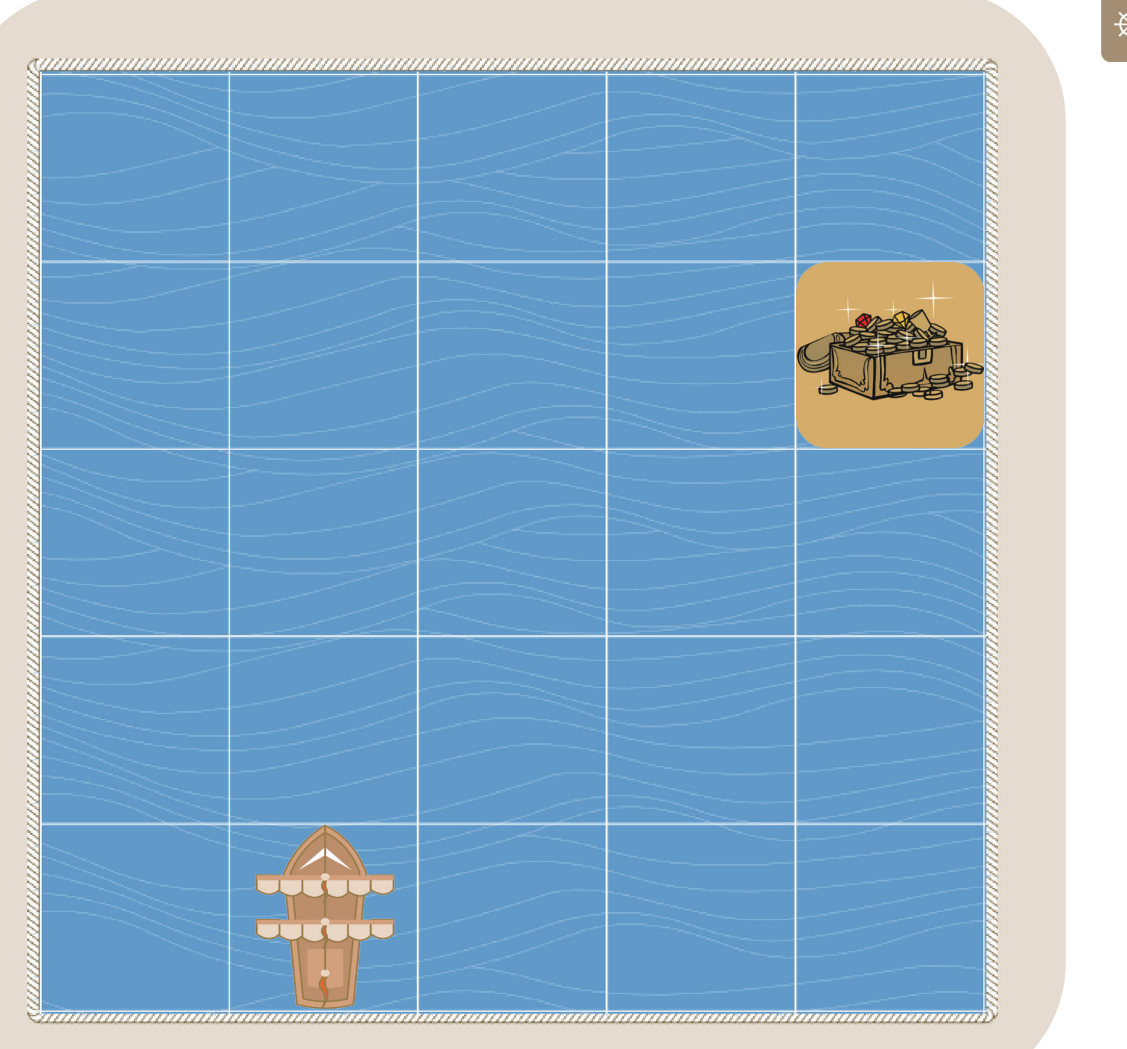

&Start-

## 第五關

|    |    |    | <mark>сурания и сороналистичисти и сороналистичисти и сороналистичисти и сороналистичисти и сороналистичисти и сороналисти и сороналисти и сорон<br/>И сороналисти и сороналисти и сороналисти и сороналисти и сороналисти и сороналисти и сороналисти и сороналисти и<br/>И сороналисти и сороналисти и сороналисти и сороналисти и сороналисти и сороналисти и сороналисти и сороналисти</mark> | <u>З</u> )<br><u>loop</u><br>ванодаха |
|----|----|----|----------------------------------------------------------------------------------------------------|---------------------------------------|
| 2張 | 1張 | 1張 | 1張                                                                                                    | 1張                                    |

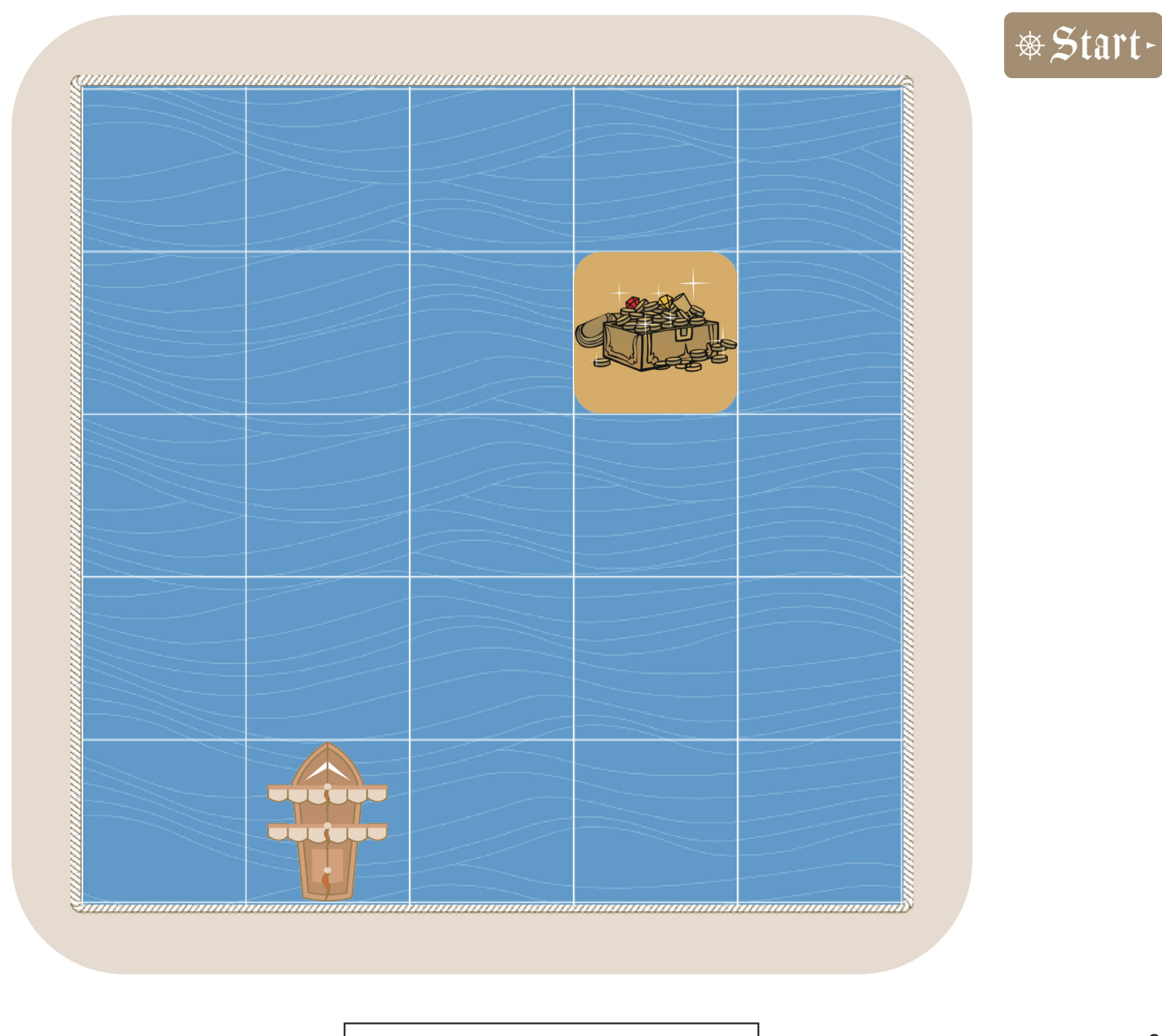

第六關

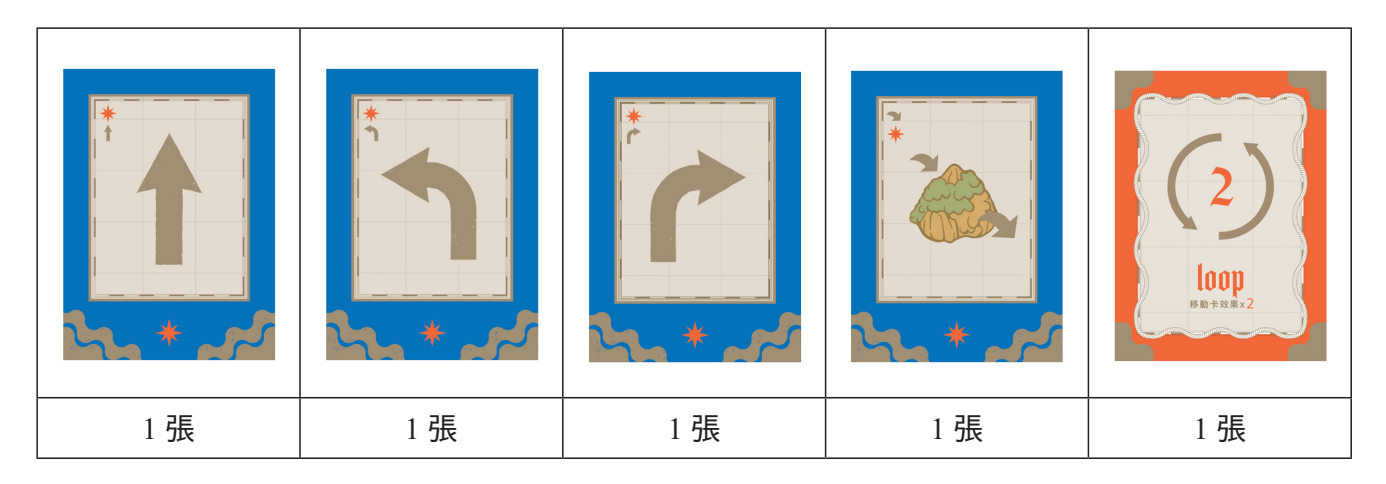

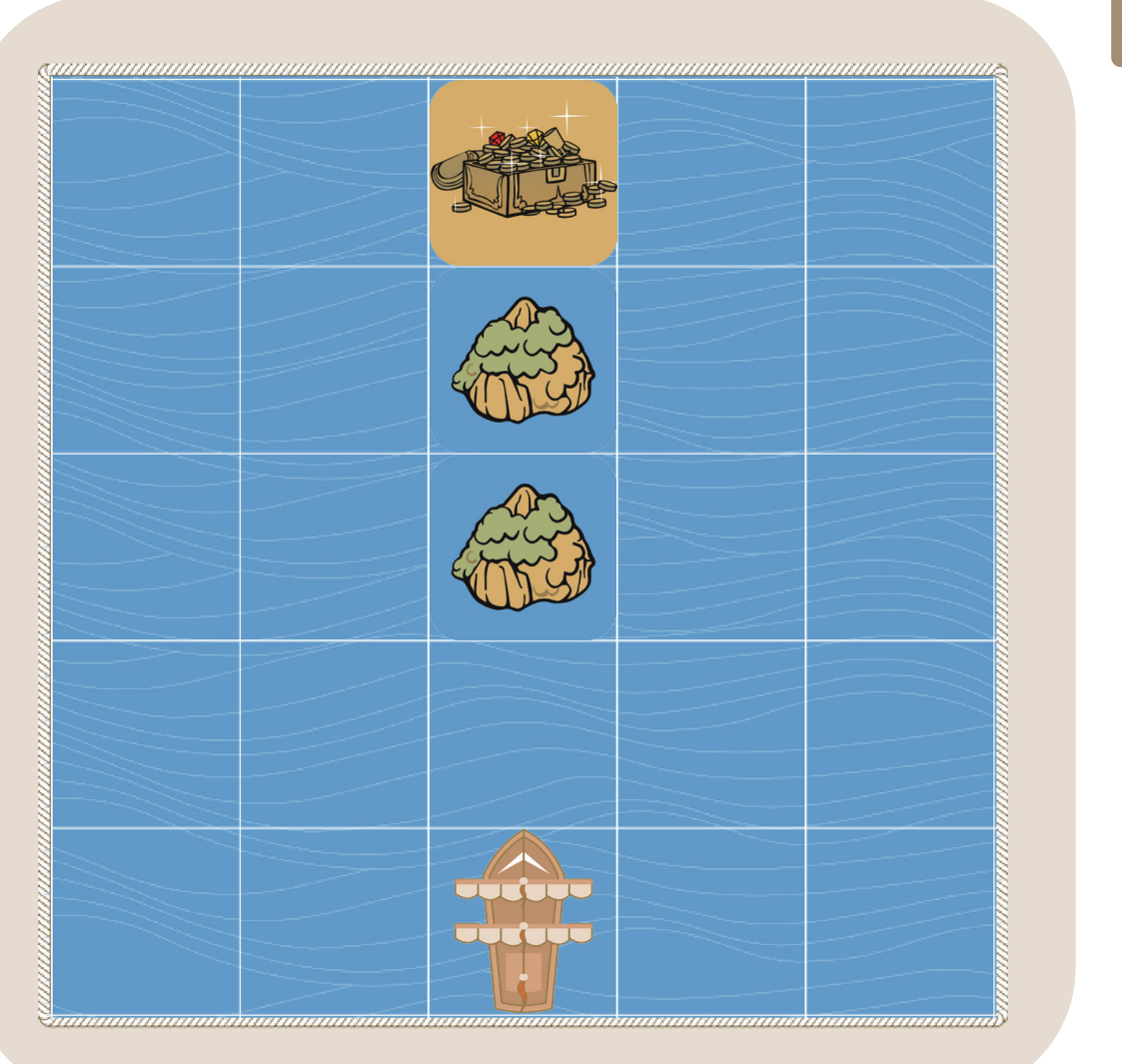

**\***Start-

附件7

## 第七關

|    |    |    |    | <mark>(2)</mark><br>ввеха |
|----|----|----|----|---------------------------|
| 1張 | 1張 | 1張 | 3張 | 1張                        |

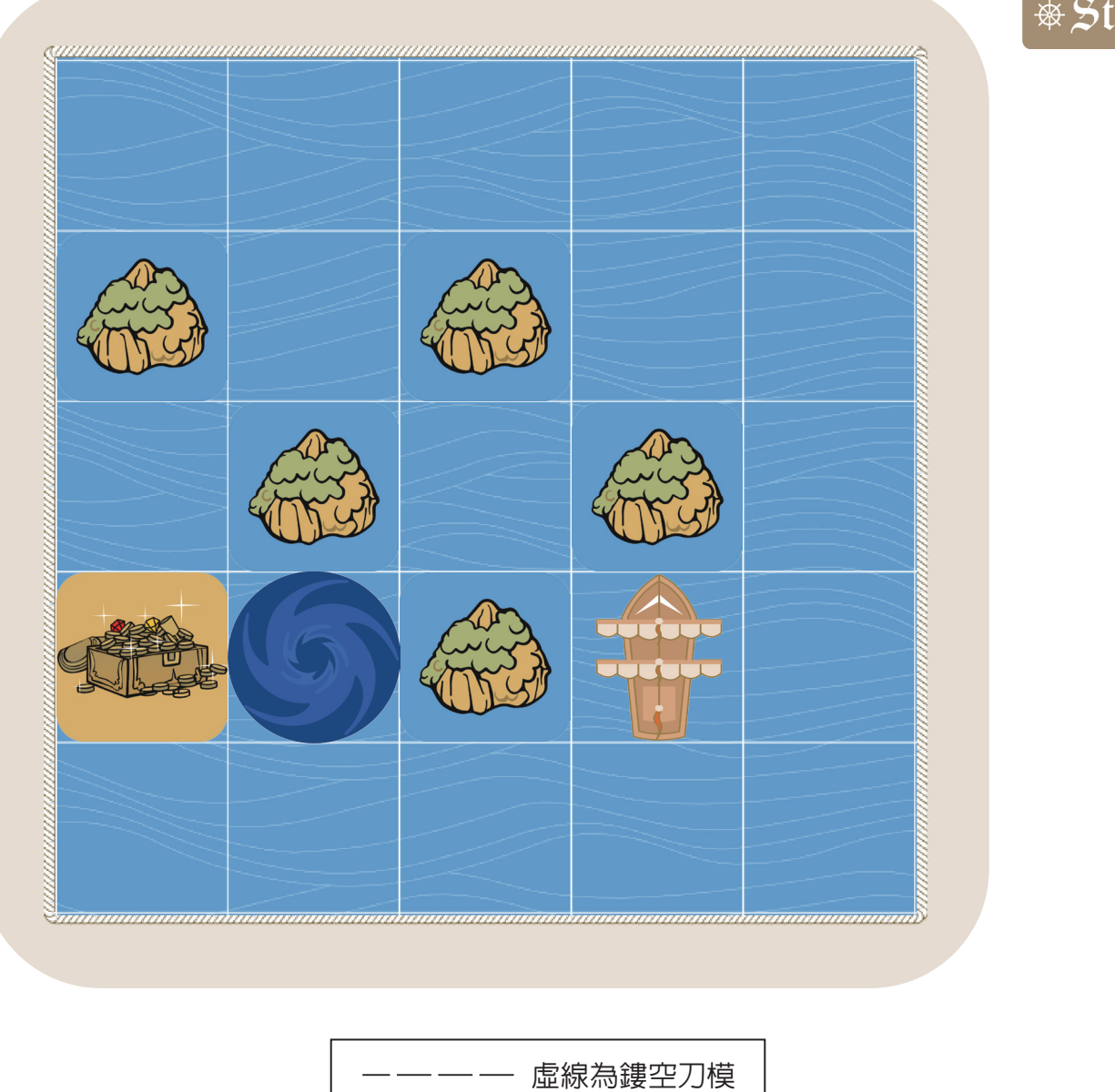

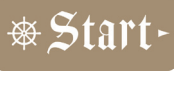

第八關

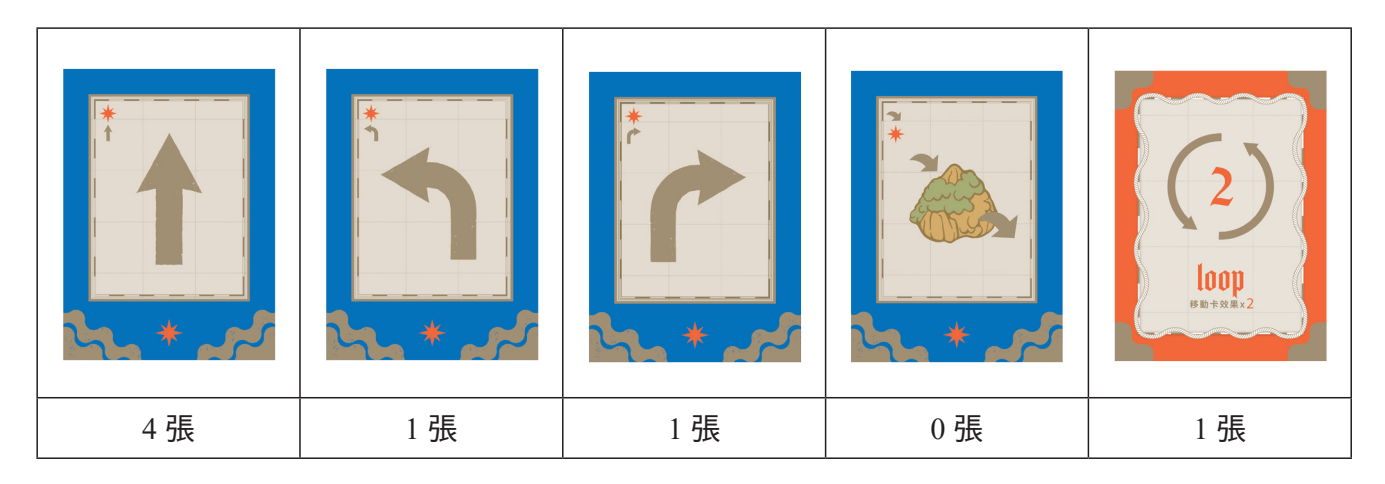

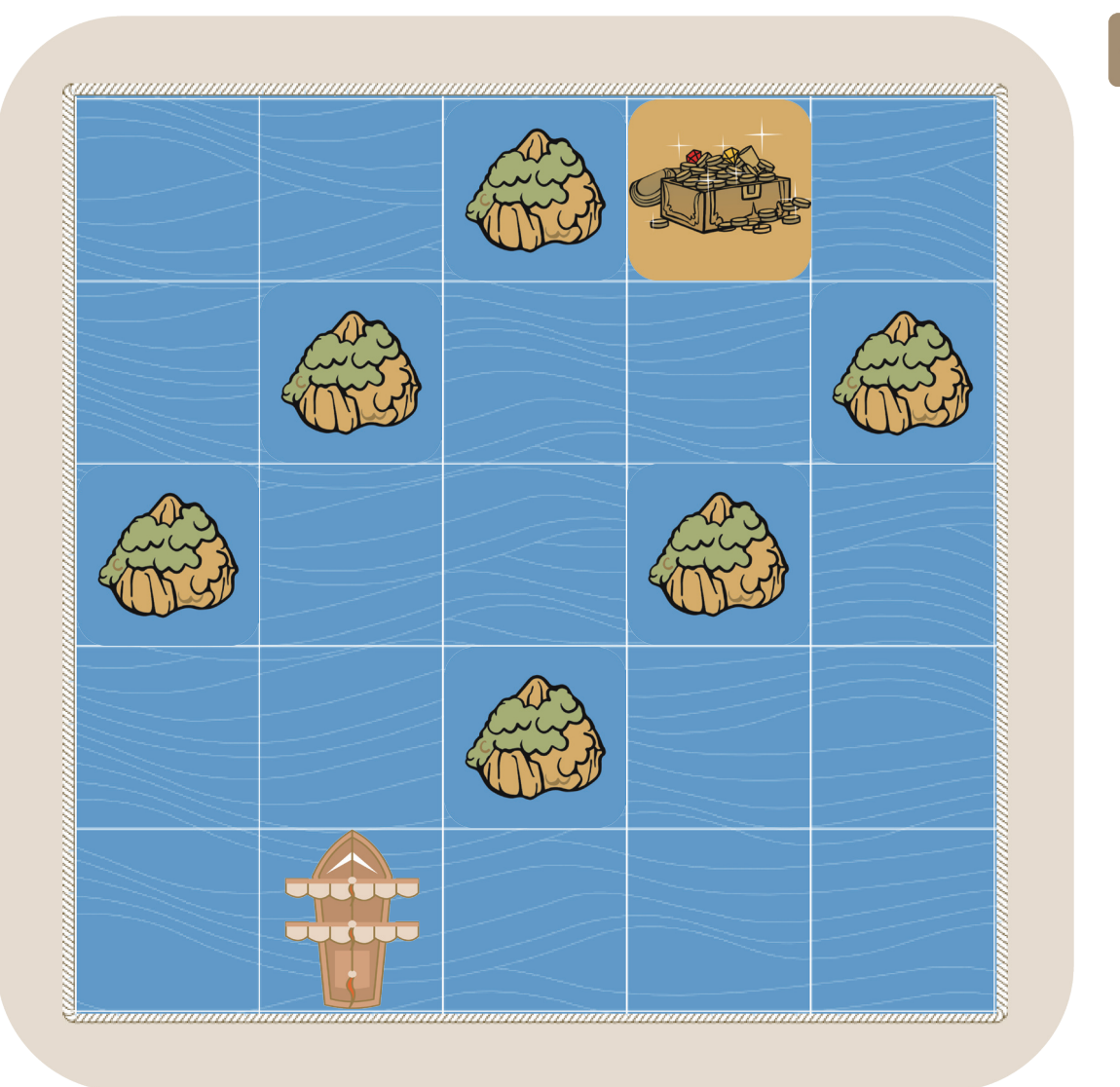

∗Start-

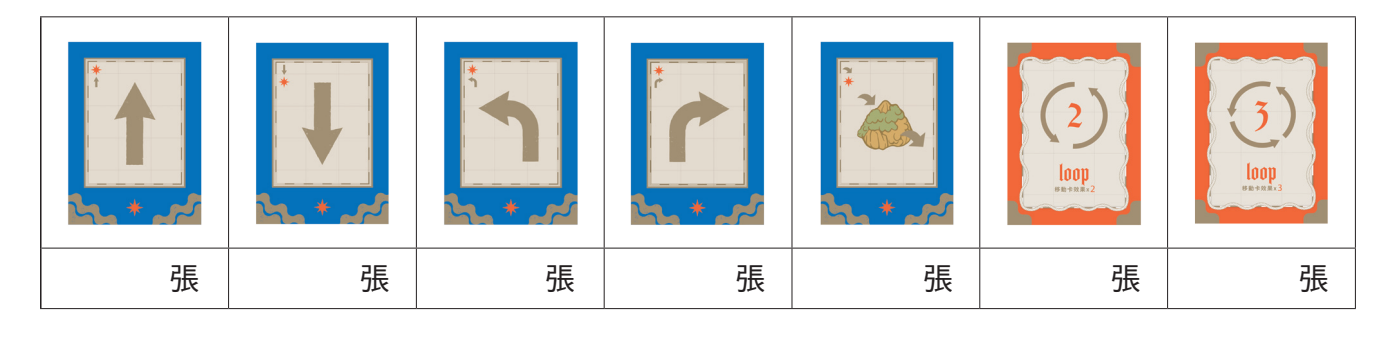

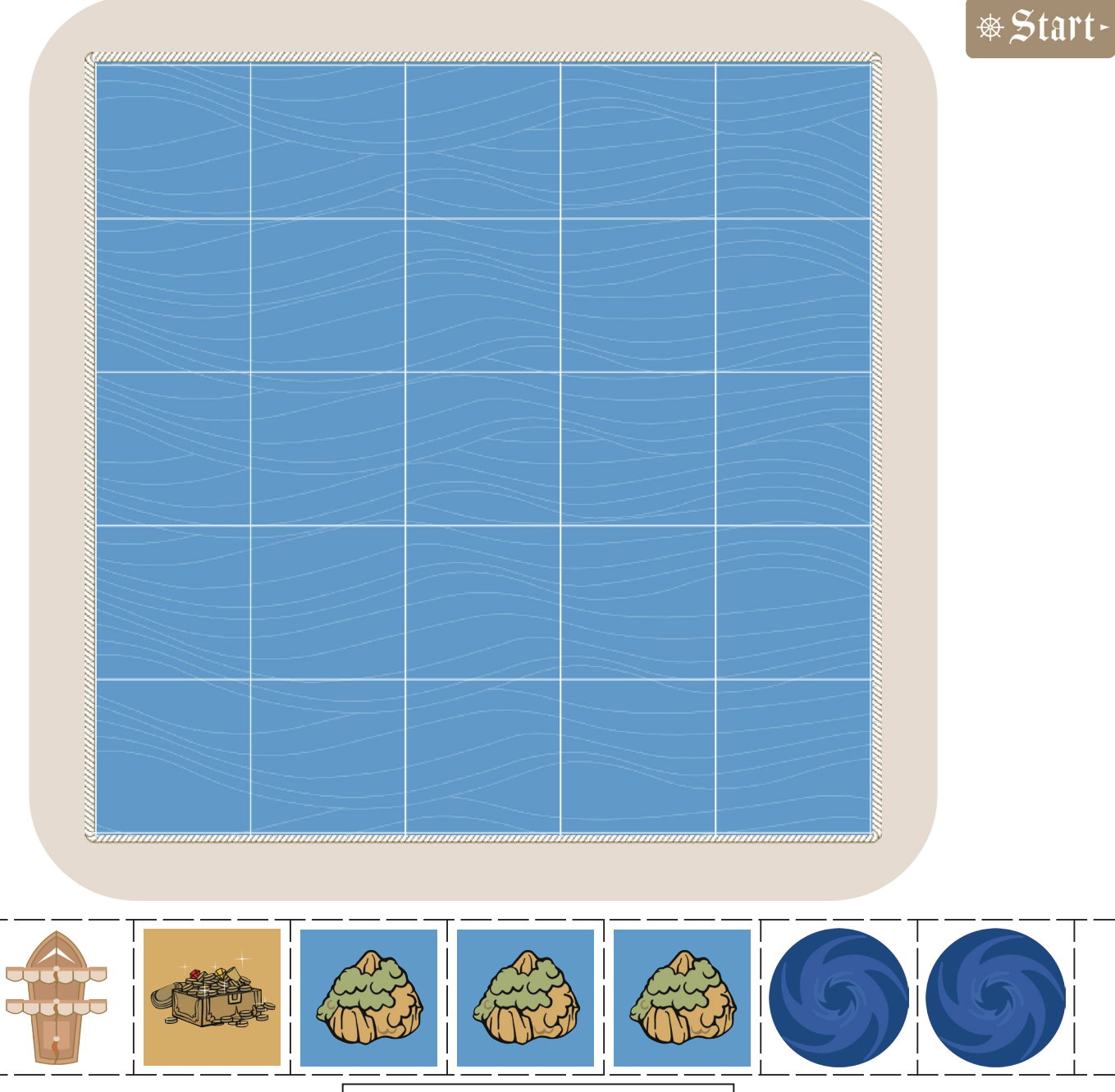

虛線為鏤空刀模

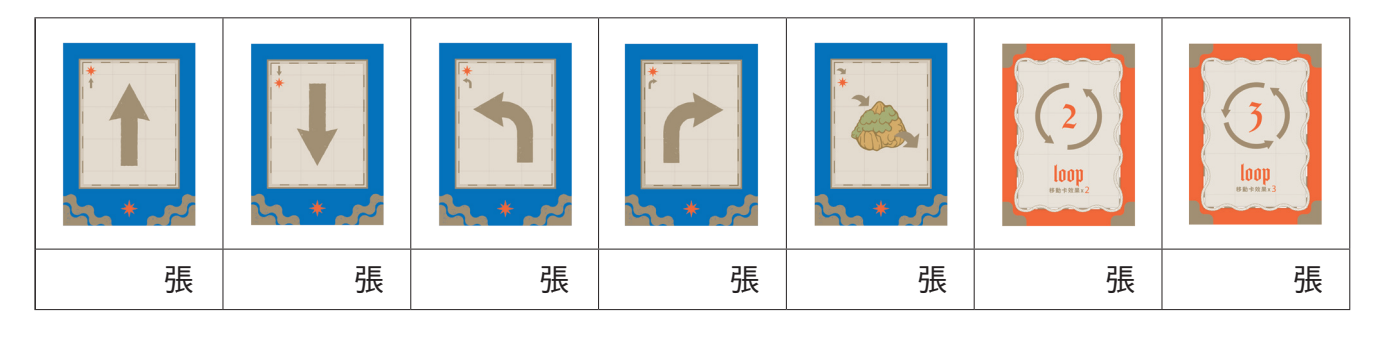

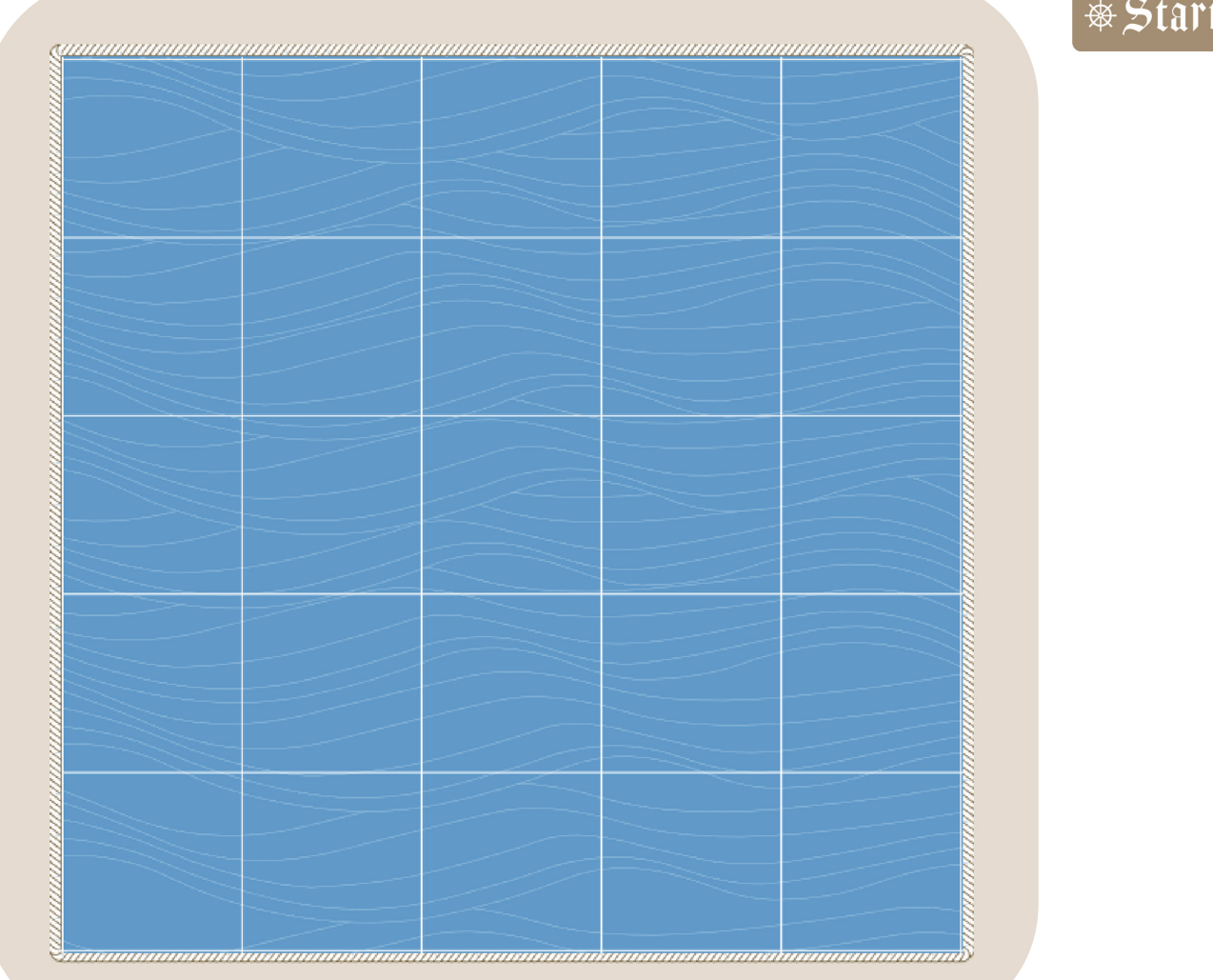

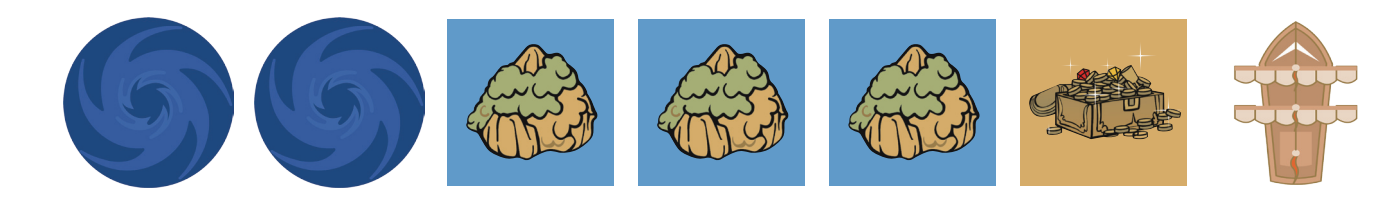

&Start-

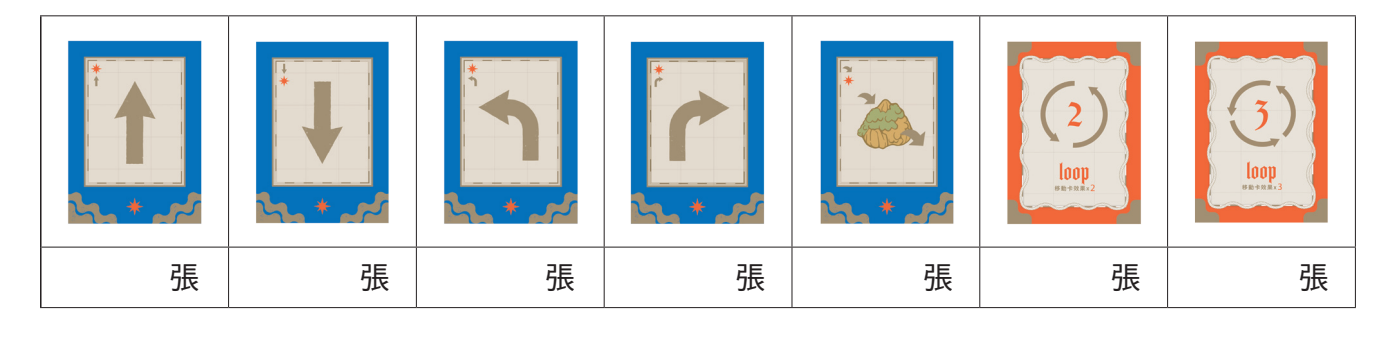

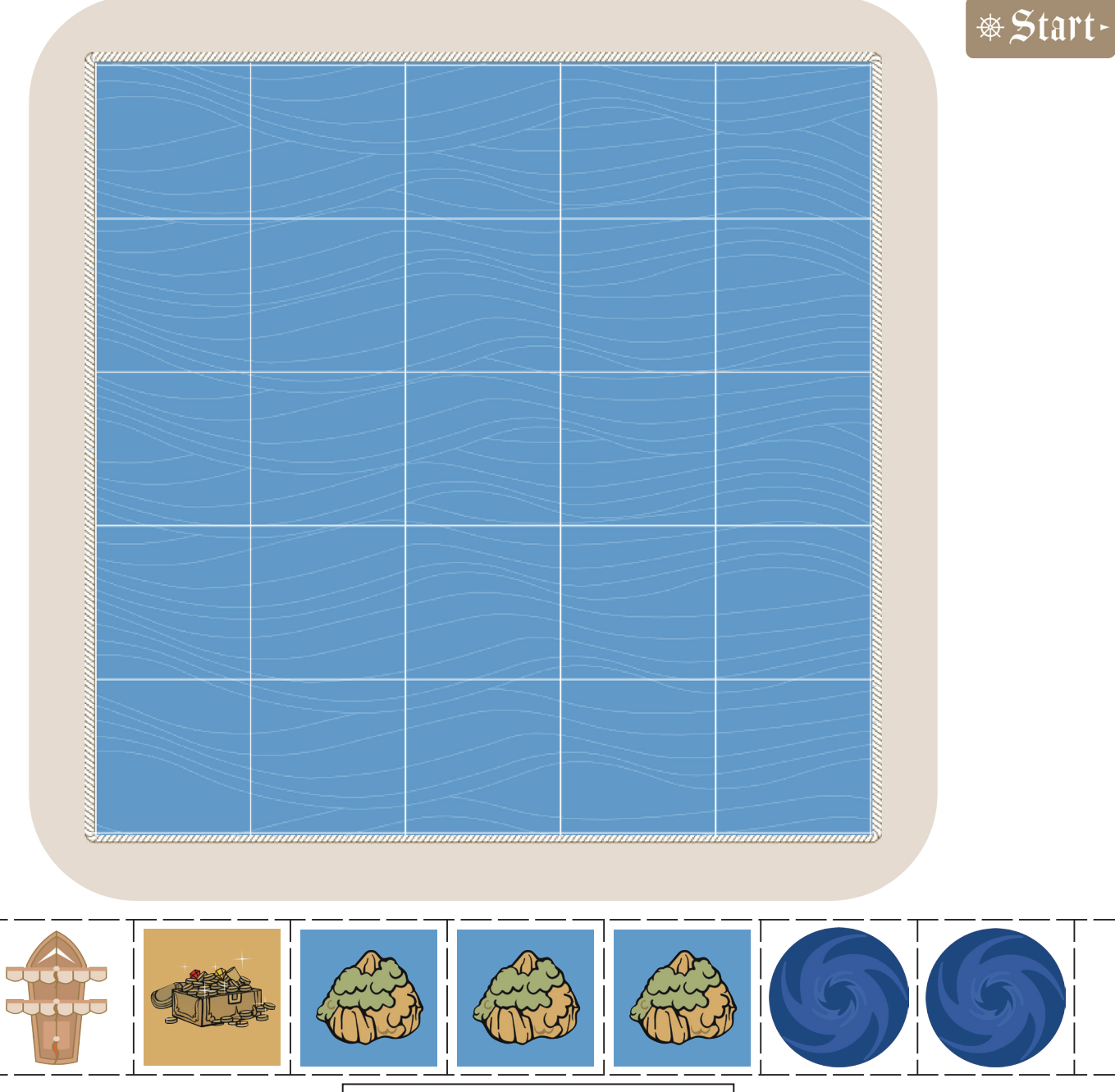

虛線為鏤空刀模

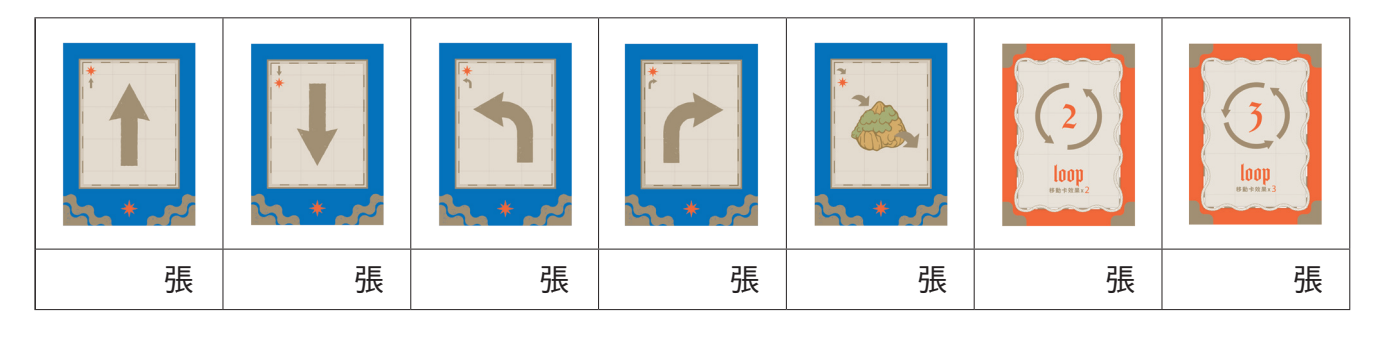

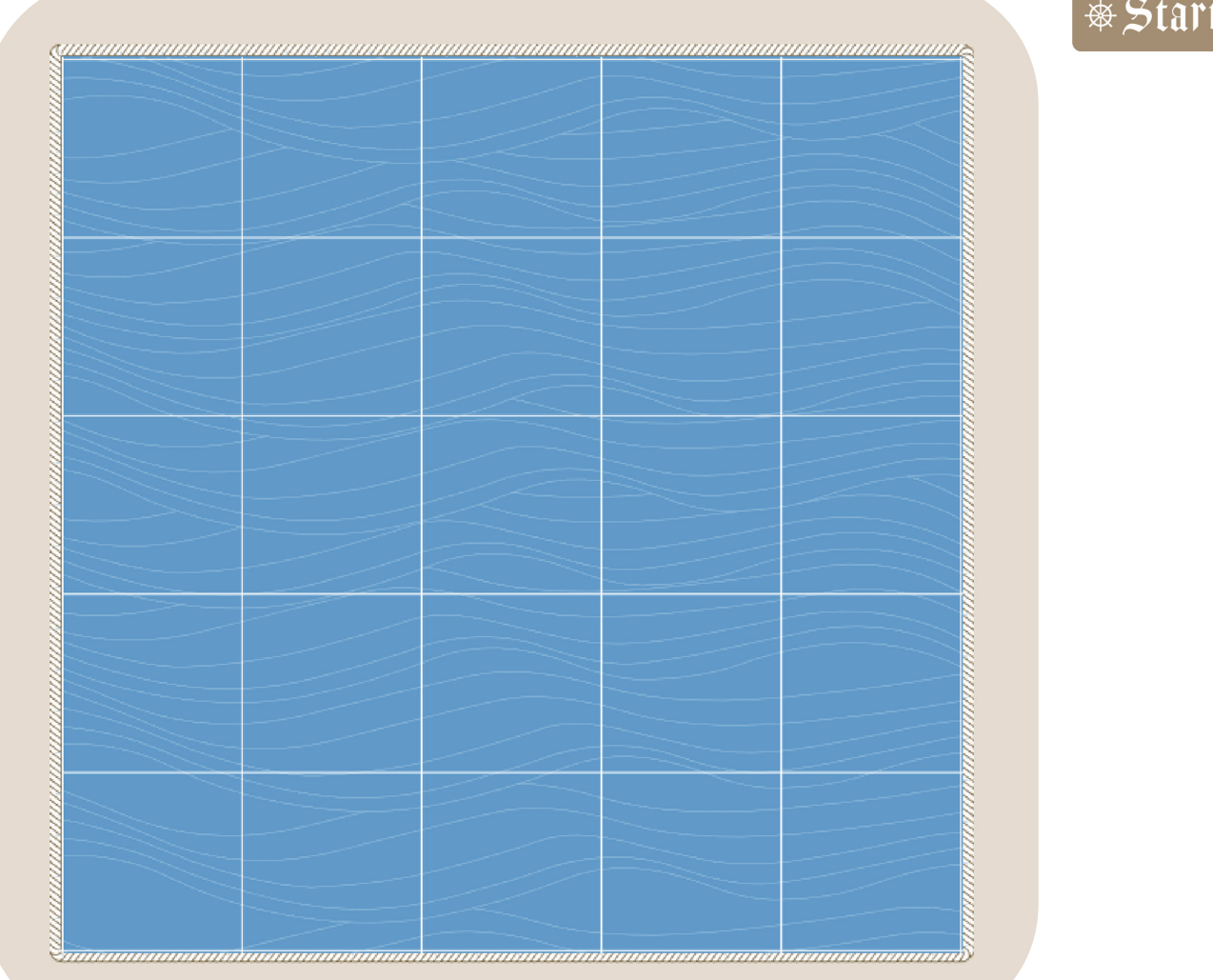

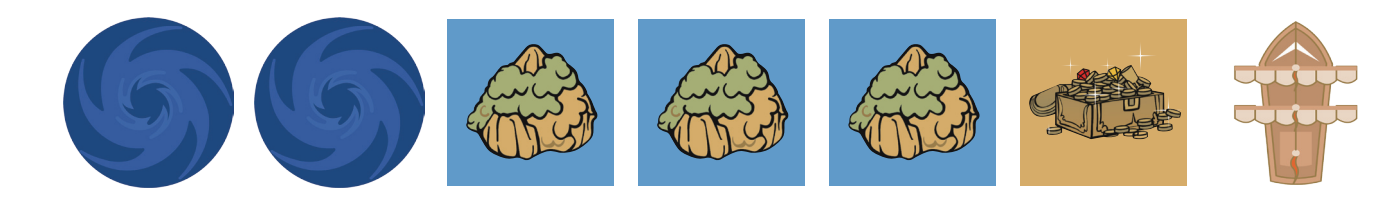

&Start-

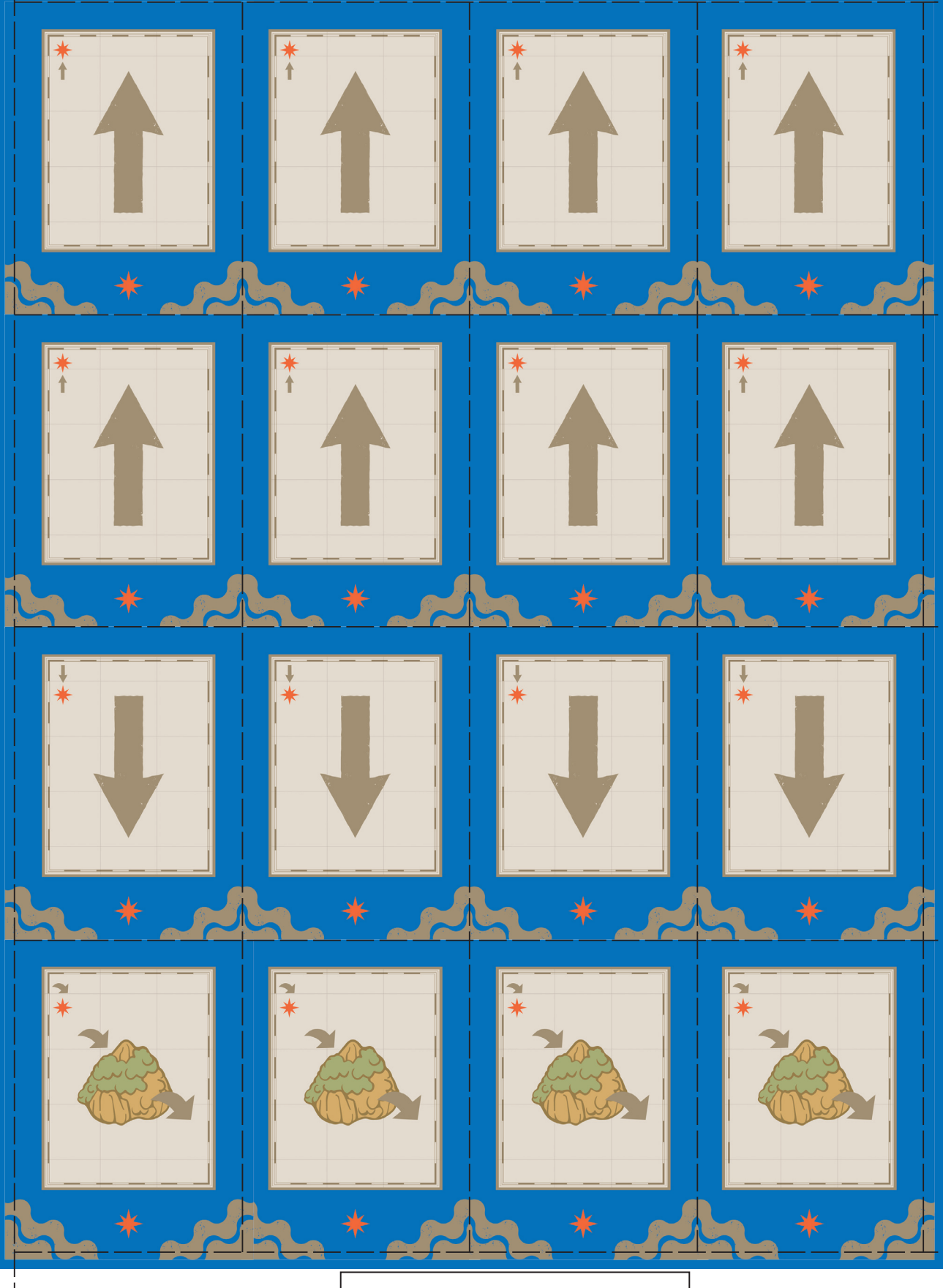

—— 虛線為鏤空刀模

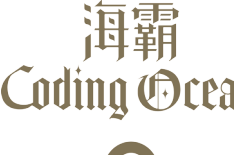

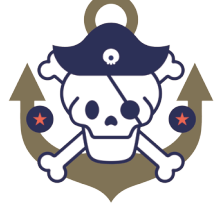

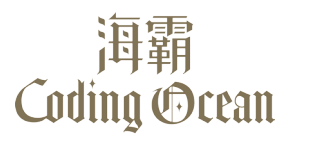

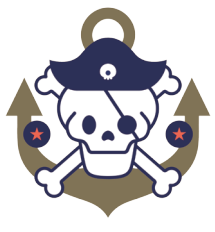

海霸

海霸

Coding Ocean

Coding Ocean

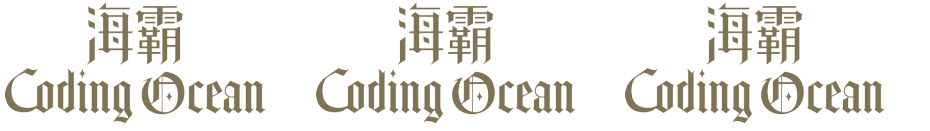

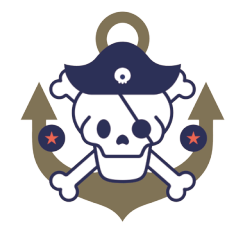

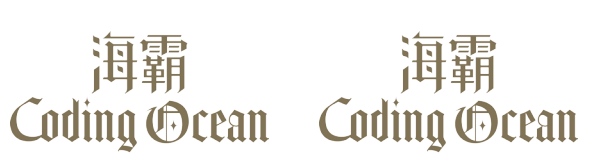

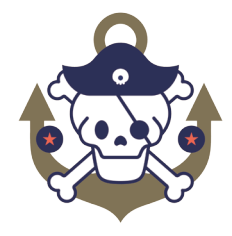

海霸

海霸

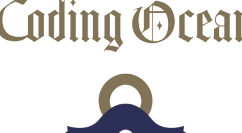

海霸

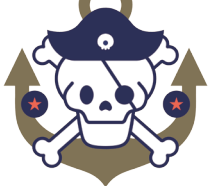

© PAPACODE. All Rights Reserved

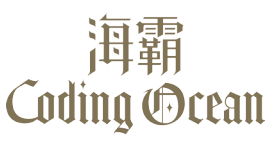

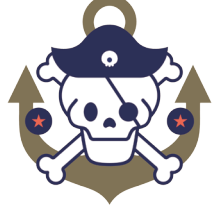

海霸

Coding Ocean Coding Ocean

Coding Ocean Coding Ocean

# 海霸

海霸

Coding Ocean

© PAPACODE. All Rights Reserved

海霸

Coding Ocean

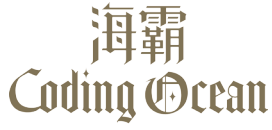

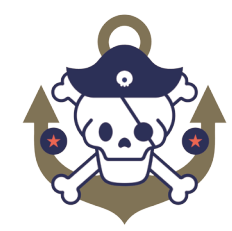

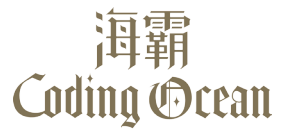

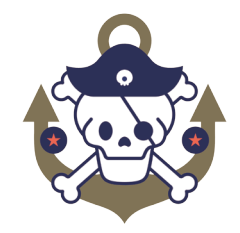

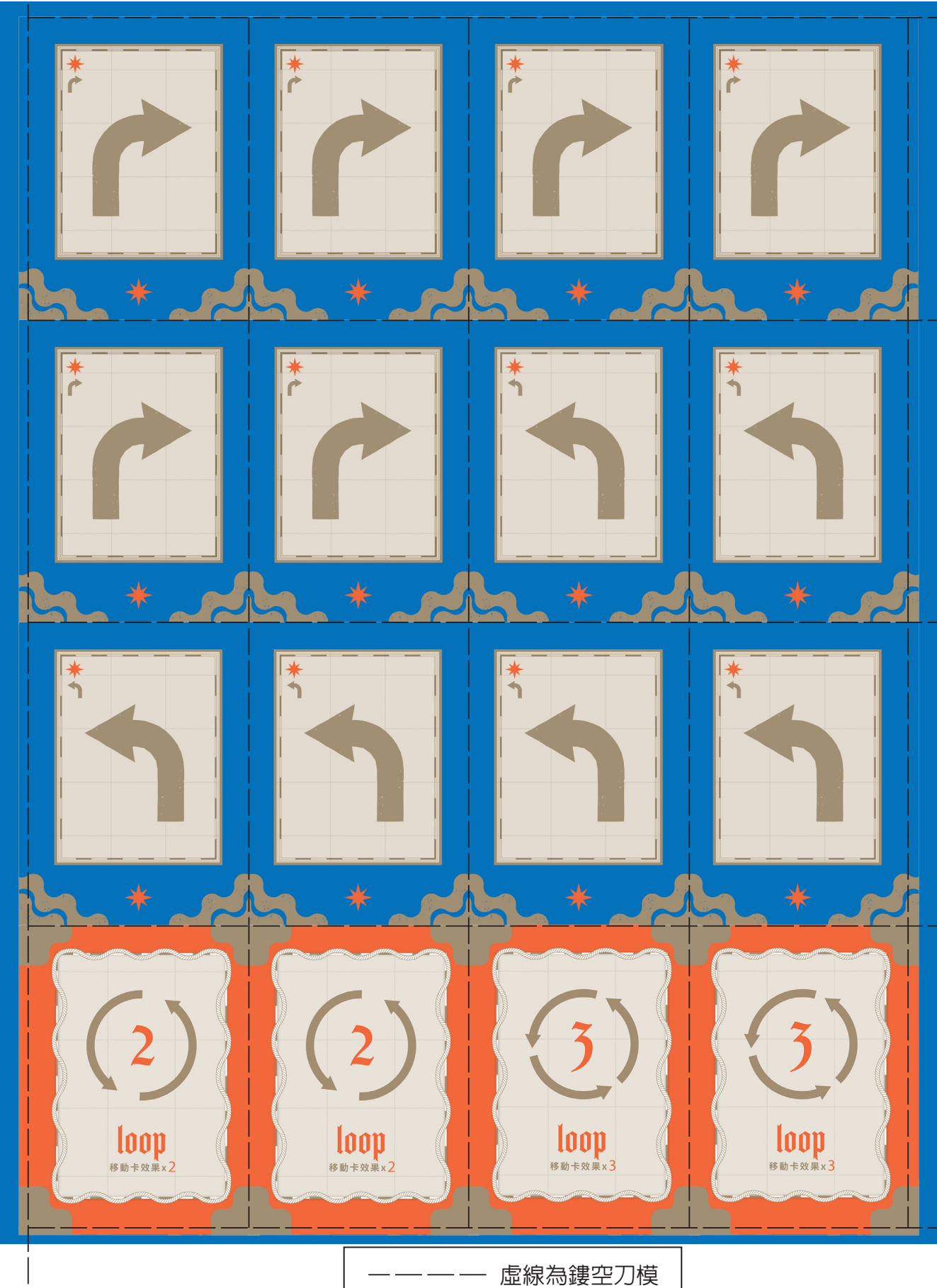

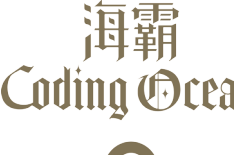

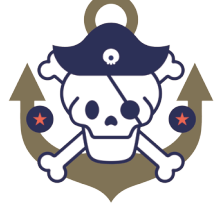

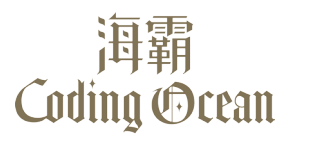

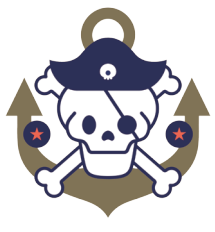

海霸

海霸

Coding Ocean

Coding Ocean

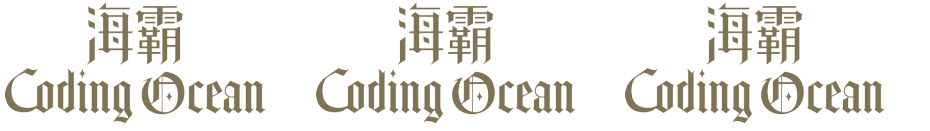

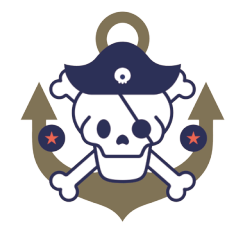

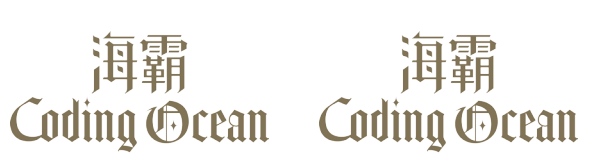

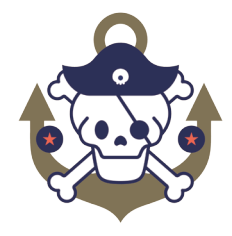

海霸

海霸

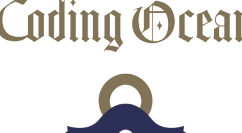

海霸

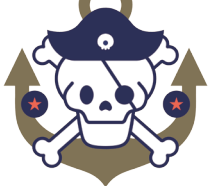

© PAPACODE. All Rights Reserved

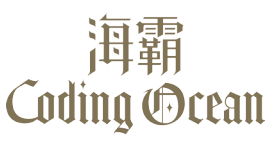

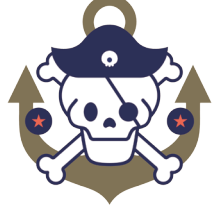

海霸

Coding Ocean Coding Ocean

Coding Ocean Coding Ocean

# 海霸

海霸

Coding Ocean

© PAPACODE. All Rights Reserved

海霸

Coding Ocean

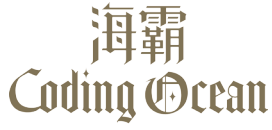

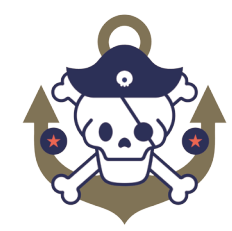

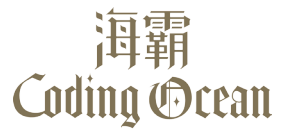

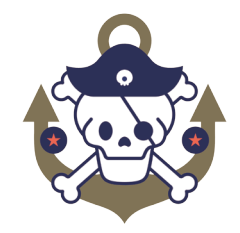